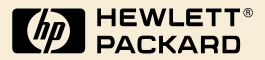

## HP Digital Sender Module

Guía del administrador

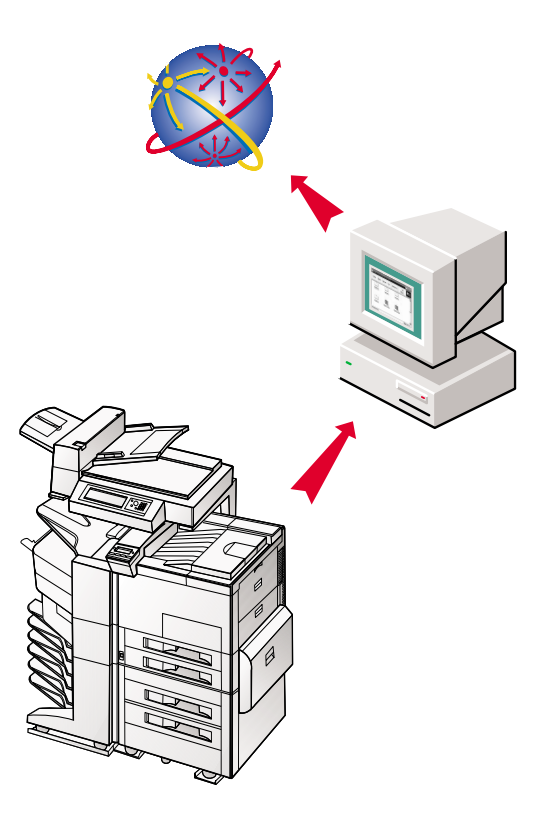

## HP Digital Sender Module

## Guía del administrador

Información de copyright

© Copyright Hewlett-Packard Company 2000

Reservados todos los derechos. Queda prohibida la reproducción, adaptación o traducción sin previo consentimiento por escrito, salvo como está permitido bajo las leyes de copyright.

Primera edición, julio de 2000

#### Garantía

La información contenida en este documento está sujeta a cambios sin previo aviso.

Hewlett-Packard no proporciona ninguna garantía respecto a esta información. HEWLETT PACKARD RENUNCIA ESPECÍFICAMENTE A LA GARANTÍA IMPLÍCITA DE COMERCIABILIDAD Y ADECUACIÓN PARA UN PROPÓSITO DETERMINADO.

Hewlett-Packard no se hace responsable de ningún daño directo, indirecto, incidental, emergente ni de ningún otro tipo relacionadocon el suministro o el uso de esta información.

#### AVISO AL GOBIERNO DE EE.UU. USUARIOS: DERECHOS RESTRINGIDOS DEL SOFTWARE INFORMÁTICO COMERCIAL: "El uso, duplicación o revelación por el Gobierno está sujeto a restricciones según lo estipulado en el subpárrafo (c) (1) (ii) de la Cláusula de derechos de datos técnicos en DFARS 52.227-7013."

El material digitalizado con este producto puede estar protegido por la legislación del Gobierno y otras regulaciones, como leyes de copyright. El cliente es el único responsable del cumplimiento de estas leyes y regulaciones.

#### Créditos de marcas comerciales

Adobe es una marca comercial de Adobe Systems Incorporated que puede registrarse en ciertas jurisdicciones.

Microsoft, Windows y Windows NT sonmarcas comerciales registradas de Microsoft Corporation en Estados Unidos. Pentium es un producto registrado en Estados Unidos de Intel Corporation.

Los demás productos mencionados aquí pueden ser marcas comerciales de sus compañías respectivas.

## Contenido

#### 1 HP Digital Sender Module

| Introducción                                      |
|---------------------------------------------------|
| Descripción general de la arquitectura6           |
| Entornos y protocolos                             |
| Sistemas operativos de red7                       |
| Sistemas operativos clientes (sólo GLD)7          |
| Soporte de Novell NetWare 8                       |
| Servicios de distribución de correo electrónico 8 |
| Servicios de distribución de fax                  |

#### 2

#### Administración

| Configuración de HP Digital Sender Module1          | 2 |
|-----------------------------------------------------|---|
| Tareas de HP Digital Sender Module 1                | 4 |
| Control de notificaciones 1                         | 8 |
| Utilización de las libretas de direcciones          | 8 |
| Utilización de la herramienta de exportación LDAP 1 | 9 |
| Utilización del registro de actividades 1           | 9 |
| Para ver el registro de actividades 2               | 0 |

#### 3

#### Resolución de problemas

| Resolución de problemas del software                   | 59 |
|--------------------------------------------------------|----|
| Resolución de problemas generales de software          | 59 |
| Mensajes del Gestor de la libreta de direcciones de HP | 60 |

#### 4 Información de garantía

#### Indice

## 1 HP Digital Sender Module

#### Introducción

HP Digital Sender Module es una aplicación de software que permite a los Periféricos multifuncionales (MFP) de HP enviar directamente los documentos digitalizados a buzones electrónicos (correo electrónico) o a destinos de fax, transformando la información impresa en imágenes digitales que pueden compartirse, almacenarse o editarse. Los documentos se digitalizan primero en un MFP y a continuación se transmiten a un PC conectado a la red, donde se ha instalado el software HP Digital Sender Module. Así se evita que los usuarios tengan que crear una copia electrónica de un documento impreso. HP Digital Sender Module puede configurarse también de tal modo que exija la autentificación del usuario, con el fin de que sólo las personas autorizadas utilicen las funciones de envío digital (Digital Sending) del MFP.

En el panel de control de MFP, los usuarios pueden realizar las acciones siguientes:

- Seleccionar Digitalizar a correo electrónico o Digitalizar a fax.
- Introducir la información de los campos A:/De:/CC:/Asunto: mediante un teclado en el panel de control. Desde el panel de control, los usuarios también pueden controlar la digitalización dúplex, el tamaño del papel y el formato de los archivos adjuntos de correo electrónico.
- Seccionar nombres de una o varias libretas de direcciones que haya descargado el administrador de red.

El software de HP Digital Sender Module

- Gestiona la transmisión simultánea por la red de las imágenes digitalizadas desde varios MFP
- Realiza la descompresión de imágenes, la descomposición de páginas y las conversiones de formato de imagen necesarias para transmitir el documento como un archivo adjunto de correo electrónico o como un fax
- Agrega información de dirección
- Codifica el mensaje
- Establece comunicación con un servidor SMTP que ha configurado un administrador de red
- Conserva las libretas de direcciones y transmite una copia de las mismas a todos los MFP con licencia

#### Descripción general de la arquitectura

Más abajo se muestra un diagrama de flujo de los componentes de HP Digital Sender Module:

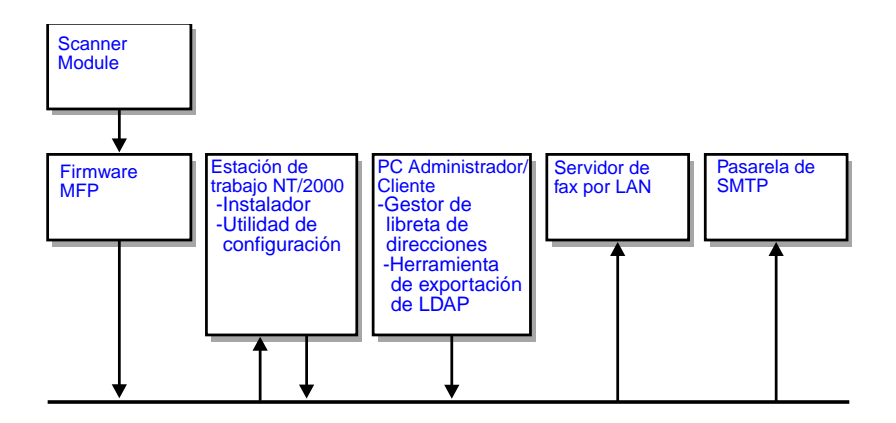

Los componentes de firmware de HP Digital Sender Module son:

- Firmware de panel de control: gestiona la interfaz de usuario y el control general de las tareas
- Firmware de procesador de copia: genera los formatos de archivo de datos deseados
- Agente del servicio de escáner
- Proveedor de servicios digitales (JetSend)

Los componentes de software de HP Digital Sender Module son:

- Servidor de gestión de tareas y correo electrónico
- Canalización de imágenes (IP)
- Codificador MIME (Multipurpose Internet Mail Extensions)
- SMTP (Simple Mail Transfer Protocol)
- Instalador
- Utilidad de configuración de HP: Una vez instalado el software, el usuario configura el software de HP Digital Sender Module mediante esta utilidad. El software no podrá utilizarse hasta que se haya configurado.
- Gestor de la libreta de direcciones: El Administrador de red puede utilizar este software para configurar libretas de direcciones.
- Herramienta de exportación de LDAP: Se utiliza para actualizar automáticamente las libretas de direcciones desde un servidor LDAP

#### Entornos y protocolos

#### Sistemas operativos de red

HP Digital Sender Module se conecta directamente a las redes TCP/IP a través de un servidor o una estación de trabajo Windows NT<sup>®</sup>/Windows<sup>®</sup> 2000. Funciona de manera independiente en los entornos operativos de red incluidos en la lista siguiente:

- Servidor o estación de trabajo Windows 2000/Windows NT 4.0 (o superior) (sólo TCP/IP)
- Fast Ethernet 100Base-TX, Ethernet 10Base-T o 10Base-2 (BNC)

Nota

El Servidor de impresión HP JetDirect proporciona las conexiones Ethernet que ya están instaladas en el MFP de HP.

#### Sistemas operativos clientes (sólo GLD)

Estos son los sistemas operativos cliente soportados:

- PC Windows NT 4.0 (o superior) (sólo TCP/IP)
- Windows 2000 (sólo TCP/IP)
- Windows 9*x* (sólo TCP/IP)

HP Digital Sender Module funciona con el protocolo TCP/IP de Microsoft que se proporciona como parte de estos sistemas operativos.

Nota Es posible que el GLD no funcione correctamente en algunas versiones antiguas de Windows 95. Se necesita una Biblioteca común de control (CCL) actualizada, que puede obtenerse ejecutando el programa 50comupd.exe, incluido en el CD de Digital Sender Module, o instalando Microsoft Internet Explorer 4.0 (o superior).

#### Soporte de Novell NetWare

Para dar soporte al acceso a recursos de Novell NetWare, HP Digital Sender Module necesita

- Novell NetWare versión 3.12, 3.2, 4.11, 4.2 ó 5 ejecutándose en el servidor Novell NetWare y
- Novell NetWare Client versión 4.6 (o superior) ejecutándose en el PC Windows NT/Windows 2000 donde se ejecuta el software de HP Digital Sender Module.

Nota HP recomienda que las colas de impresión de Novell no se utilicen como vía de impresión de los MFP activados para HP Digital Sender. En su lugar, HP recomienda que se utilice una conexión JetDirect IP.

#### Servicios de distribución de correo electrónico

HP Digital Sender Module puede enviar mensajes de correo electrónico compatibles con MIME a direcciones de Internet. Utiliza MIME SMTP para entregar estos mensajes. SMTP es independiente del sistema operativo de red en el que se ejecute el servidor de correo electrónico.

Las direcciones de correo electrónico se seleccionan en el panel de control de MFP. Los usuarios pueden especificar destinos de correo electrónico realizando lo siguiente:

- seleccionar direcciones de correo electrónico de la libreta de direcciones cargada en el MFP.
- escribir manualmente direcciones de correo electrónico

El documento que se digitalice en HP Digital Sender se convertirá en un archivo adjunto del mensaje de correo electrónico. El archivo adjunto puede enviarse en uno de los siguientes tipos de archivo:

- Formato de documento portátil (.PDF)
- Formato de archivo de imagen intercalada (.TIF)
- Formato TIF Multipágina (.TIF)

Formato de documento portátil (.pdf) es el formato de archivo utilizado con mayor frecuencia para los archivos adjuntos y permite a los destinatarios ver e imprimir el archivo adjunto del mensaje de correo electrónico. Puede obtener una copia gratuita de Adobe<sup>®</sup> Acrobat<sup>®</sup> Reader en el sitio Web de Adobe Systems, Incorporated (http://www.adobe.com).

Si el archivo adjunto contiene varias páginas y se envía en formato TIF, el mensaje de correo electrónico tendrá un archivo adjunto por página. Este formato de archivo genera archivos adjuntos de una sola página y puede utilizarse, por ejemplo, para digitalizar facturas para su archivo electrónico. El uso de múltipless páginas permite al usuario enviar imágenes de varias páginas como un solo archivo adjunto.

Nota Si se envían páginas con calidad de foto en formato TIF es posible que se creen archivos adjuntos que no podrán leerse en algunas aplicaciones. Puede ver los archivos TIF utilizando la aplicación Imaging de Windows. Esta aplicación se encuentra en Accesorios del menú Programas.

Si se sobrepasa el límite de tamaño de SMTP, el mensaje de correo electrónico se distribuirá como varios archivos adjuntos de correo electrónico. Se basará en el límite seleccionado en la página del servidor SMTP de la Utilidad de configuración de HP. Consulte página 12 para obtener más información.

#### Servicios de distribución de fax

Los usuarios pueden enviar faxes directamente desde el MFP. Para dar soporte a este servicio, se necesita un producto de fax LAN y una carpeta compartida para el área de trabajo del fax.

Los usuarios pueden especificar destinos de fax en el panel de control de dos maneras:

- Escribiendo los números de fax manualmente.
- Seleccionando números de fax de la libreta de direcciones cargada en el MFP.

#### Nota Puede enviarse el mismo documento a varios números de fax.

El documento puede enviarse al servidor de fax LAN en uno de los tipos de archivo siguientes:

- Formato de archivo de imagen intercalada (.TIF)
- Formato TIF Multipágina (.TIF)
- Printer Control Language 5 (PCL5) (sin comprimir)
- PCL5 (bits de paquete)

Seleccione estos formatos en la Utilidad de configuración de HP.

## 2 Administración

#### Introducción

Los administradores del sistema pueden utilizar diversas herramientas para monitorizar y controlar HP Digital Sender Module. A continuación se muestra una lista de herramientas y las funciones de las mismas que el administrador del sistema puede utilizar para el mantenimiento de HP Digital Sender Module:

- Gestor de la libreta de direcciones (GLD) de HP
   Se utiliza para mantener las libretas de direcciones públicas y ver los mensajes del registro de actividades
- Utilidad de configuración de HP Se utiliza para configurar el software de HP Digital Sender Module
- Visor de sucesos de Windows NT/Windows 2000
   Se utiliza para ver los mensajes del registro de eventos.
   Para utilizar el Visor de sucesos de Windows NT/Windows 2000, haga clic en Inicio, Programas, Herramientas administrativas y Visor de sucesos
- Herramienta de exportación de LDAP
   Se utiliza para actualizar automáticamente las libretas de direcciones desde un servidor LDAP

#### Configuración de HP Digital Sender Module

Antes de utilizar HP Digital Sender Module, es necesario definir algunos ajustes de la Utilidad de configuración de HP. La siguiente tabla contiene una lista de las actividades necesarias para configurar HP Digital Sender Module.

Consulte la ayuda en línea para obtener más información acerca de la Utilidad de configuración de HP.

Nota Para dar soporte a las funciones de HP Digital Sender Module, el MFP debe aparecer en la carpeta Impresoras de Windows. Para agregar un MFP a la carpeta Impresoras, seleccione Agregar impresoras en Panel de control de Windows.

#### Actividad de configuración de HP Digital Sender

| Agregar licencias | En la Utilidad de configuración de HP, utilice la pestaña Licencia<br>para introducir nuevas licencias. Las licencias son necesarias<br>para habilitar las funciones de HP Digital Sender Module<br>en un MEP |
|-------------------|----------------------------------------------------------------------------------------------------|
|                   | en un MFP.                                                                                                    |

#### Actividades de configuración de servicios de correo electrónico

| Definir la ubicación<br>del servidor SMTP        | En la Utilidad de configuración de HP, seleccione la pestaña<br>Configuración de correo electrónico y haga clic en Agregar<br>para agregar un nuevo servidor SMTP.                                                                                                    |
|--------------------------------------------------|----------------------------------------------------------------------------------------------------|
| Definir el tamaño de los<br>documentos generados | En la Utilidad de configuración de HP, seleccione la pestaña<br>Configuración de correo electrónico. Cuando se agrega o edita<br>un servidor SMTP, utilice el menú desplegable Tamaño máximo<br>del archivo adjunto para indicar el tamaño máximo de archivo que<br>permite HP Digital Sender Module. Este valor no debe<br>sobrepasar el límite de tamaño que permite el servidor SMTP.<br>Nota: Si especifica múltiples servidores SMTP con ajustes<br>diferentes de tamaño máximo de archivo adjunto, el software<br>de HP Digital Sender Module utilizará siempre el ajuste menor,<br>independientemente del servidor que se utilice. |

#### Actividades de configuración de servicios de fax

| Definir método de envío | En la Utilidad de configuración de HP, seleccione la pestaña  |
|-------------------------|---------------------------------------------------------------|
| de fax                  | Configuración de fax. Seleccione el método que utilizará para |
|                         | enviar un fax. Actualmente sólo recibe soporte el envío de    |
|                         | faxes por LAN.                                                |

#### Actividades de configuración de servicios de fax por LAN

| Definir nombre de producto                      | En la Utilidad de configuración de HP, seleccione la pestaña<br>Configuración de fax. Seleccione el proveedor de fax por<br>LAN mediante el menú desplegable.                                                                                                    |
|-------------------------------------------------|----------------------------------------------------------------------------------------------------|
| Definir una carpeta común                       | En la Utilidad de configuración de HP, seleccione la pestaña<br>Configuración de fax. Introduzca la carpeta que se utilizará<br>como carpeta de trabajo común para establecer la comunicación<br>entre el software de servidor de fax por LAN y el software de<br>HP Digital Sender Module.                                                              |
| Definir propiedades<br>de registro              | En la Utilidad de configuración de HP, seleccione la pestaña<br>Configuración de fax. Haga clic en Propiedades de registro<br>y seleccione el tipo de red (Microsoft NTLM, Novell NDS<br>o Novell Bindery).                                                                                                    |
| Definir configuración de<br>registro de usuario | En la Utilidad de configuración de HP, seleccione la pestaña<br>Configuración de fax. Haga clic en Propiedades de registro.<br>Introduzca (o seleccione) el nombre de usuario, la contraseña,<br>el dominio, el árbol NDS y el contexto NDS necesarios.                                                                                                  |
| Definir formato de fax                          | En la Utilidad de configuración de HP, seleccione la pestaña<br>Configuración de fax. Haga clic en el botón Avanzada para definir<br>el formato de archivo. Este ajuste depende de las posibilidades<br>del proveedor de fax por LAN y tal vez no pueda configurarlo.                                                                                    |
| Definir opciones<br>de transmisión              | En la Utilidad de configuración de HP, seleccione la pestaña<br>Configuración de fax. Haga clic en el botón Avanzada para definir<br>las opciones de transmisión. Seleccione la velocidad máxima,<br>el número de reintentos y el intervalo (en minutos) entre<br>reintentos. También puede habilitar o inhabilitar el modo<br>de corrección de errores. |

#### Tareas de HP Digital Sender Module

Las siguientes tablas incluyen listas de algunas tareas comunes de HP Digital Sender Module y dónde puede realizarlas.

#### Concluir y reiniciar actividades

| Cerrar Digital Sender<br>Module       | Para detener el software de HP Digital Sender Module, utilice<br>el icono Servicio que se halla en el grupo Programas del Panel<br>de control.           |
|---------------------------------------|----------------------------------------------------------------------------------------------------|
| Reiniciar HP Digital Sender<br>Module | Para detener e iniciar el software de HP Digital Sender Module,<br>utilice el icono Servicio que se halla en el grupo Programas<br>del Panel de control. |

#### Actividades relativas a la seguridad

| Cambiar administrador | En el GLD, seleccione Seguridaden el menú Digital | Sender |
|-----------------------|---------------------------------------------------|--------|
| de contraseñas de GLD |                                                   |        |

#### Actividades relativas a las libretas de direcciones

| Mantener la libreta<br>de direcciones de correo<br>electrónico                              | En el GLD, seleccione en el menú Principal, Correo electrónico público                |
|---------------------------------------------------------------------------------------------|---------------------------------------------------------------------------------------|
| Mantener la libreta<br>de direcciones de listas<br>de distribución de correo<br>electrónico | En el GLD, seleccione en el menú Principal, Listas de distribución públicas           |
| Mantener la libreta<br>de direcciones de fax                                                | En el GLD, seleccione en el menú Principal, Fax público                               |
| Mantener la libreta<br>de direcciones de listas<br>de distribución de fax                   | En el GLD, seleccione en el menú Principal, Listas públicas<br>de distribución de fax |
| Importar direcciones de otro programa                                                       | En GLD, seleccione en el menú Herramientas, Importación libreta de direcciones        |

#### Actividades relativas a las libretas de direcciones (continuación)

| Mantener la libreta<br>de direcciones de correo<br>electrónico | En el GLD, seleccione en el menú Principal, Correo electrónico público                                                         |
|----------------------------------------------------------------|----------------------------------------------------------------------------------------------------|
| Comprobar libretas de direcciones                              | Apague y reinicie el PC con Windows NT/Windows 2000 y utilice el registro de actividades de GLD para comprobar los resultados. |
| Borrar libretas<br>de direcciones                              | En GLD, seleccione en el menú Editar, Borrar libreta<br>de direcciones                                                         |

#### Actividades de servicios de correo electrónico

| Destinos de la<br>libreta de direcciones de<br>correo electrónico públicas         | En GLD, seleccione en el menú Principal, <b>Correo</b><br>electrónico público                                                                                                    |
|------------------------------------------------------------------------------------|----------------------------------------------------------------------------------------------------|
| Activar/desactivar la función<br>Enviar a correo electrónico                       | En la Utilidad de configuración de HP, seleccione la pestaña<br>Configurar características/botón Configurar/pestaña Enviar<br>a correo electrónico/Desactivar o Bajo licencia        |
| Cambiar formato<br>predeterminado de archivos<br>adjuntos de correo<br>electrónico | En la Utilidad de configuración de HP, seleccione la pestaña<br>Configurar características/botón Configurar/pestaña Enviar<br>a correo electrónico/botón Avanzada/Formato de archivo |
| Cambiar asunto<br>predeterminado                                                   | En la Utilidad de configuración de HP, seleccione la pestaña<br>Configurar características/botón Configurar/pestaña Enviar<br>a correo electrónico/Asunto predeterminado             |
| Cambiar mensaje<br>predeterminado e idioma<br>de mensaje<br>predeterminado         | En la Utilidad de configuración de HP, seleccione la pestaña<br>Configurar características/botón Configurar/pestaña Enviar<br>a correo electrónico/botón Avanzada/Texto del mensaje  |
| Cambiar resolución<br>predeterminada                                               | En la Utilidad de configuración de HP, seleccione la pestaña<br>Configurar características/botón Configurar/pestaña Enviar<br>a correo electrónico/botón Avanzada/Resolución         |

#### Actividades de servicios de correo electrónico (continuación)

| Cambiar formato de archivo<br>predeterminado     | En la Utilidad de configuración de HP, seleccione la pestaña<br>Configurar características/botón Configurar/pestaña Enviar<br>a correo electrónico/botón Avanzada/Formato de archivo |
|--------------------------------------------------|----------------------------------------------------------------------------------------------------|
| Cambiar dirección de<br>remitente predeterminada | En la Utilidad de configuración de HP, seleccione la pestaña<br>Configurar características/botón Configurar/pestaña Enviar<br>a correo electrónico/Dirección 'De:' predeterminada    |

#### Actividades de servicios de fax

| Destinos de la<br>libreta de direcciones<br>de fax públicas | En el GLD, seleccione en el menú Principal, Fax público                                                                                                    |
|-------------------------------------------------------------|----------------------------------------------------------------------------------------------------|
| Activar/Desactivar<br>la función Enviar a fax               | En la Utilidad de configuración de HP, seleccione la pestaña<br>Configurar características/botón Configurar/pestaña Enviar<br>a fax Desactivado o Bajo licencia                                   |
| Cambiar una acción<br>predeterminada<br>de notificación     | En la Utilidad de configuración de HP, seleccione la pestaña<br>Configurar características/botón Configurar/pestaña Enviar<br>a fax Sin notificación o Imprimir informe de notificación en el MFP |
| Cambiar el idioma del<br>informe de notificación            | En la Utilidad de configuración de HP, seleccione la pestaña<br>Configurar características/botón Configurar/pestaña Enviar<br>a fax Idioma de informe de notificación                             |
| Cambiar la calidad de fax                                   | En la Utilidad de configuración de HP, seleccione la pestaña<br>Configurar características/botón Configurar/pestaña Enviar<br>a fax Resolución                                                    |
| Cambiar el código<br>de facturación                         | En la Utilidad de configuración de HP, seleccione la pestaña<br>Configurar características/botón Configurar/pestaña Enviar<br>a fax Código de facturación                                         |
| Destinos de la<br>libreta de direcciones<br>de fax públicas | En la Utilidad de configuración de HP, seleccione la pestaña<br>Configurar características/botón Configurar/pestaña Enviar<br>a fax Desactivado o Bajo licencia                                   |

#### **Restaurar actividades**

| Restaurar libretas | Suprima todos los archivos de base de datos en el PC Windows |
|--------------------|--------------------------------------------------------------|
| de direcciones     | y reinícielo <sup>1</sup>                                    |

1 En una Instalación Típica, los archivos de base de datos se encuentran en C:\Archivos de programa\Hewlett-Packard\HP Digital Sender Module\subdirectorio-bd

#### Actividades varias

| Utilizar el registro<br>de actividades            | Menú Herramientas/Ver registro                                                                                                    |
|---------------------------------------------------|----------------------------------------------------------------------------------------------------|
| Cambiar el tamaño del<br>documento predeterminado | En la Utilidad de configuración de HP, seleccione la pestaña<br>Configurar características/botón Configurar/pestaña<br>Configuración de MFP/Tamaño del documento |
| Cambiar el tipo de<br>documento predeterminado    | En la Utilidad de configuración de HP, seleccione la pestaña<br>Configurar características/botón Configurar/pestaña<br>Configuración de MFP/Tipo de documento    |
| Definir documento impreso<br>a dos caras (dúplex) | En la Utilidad de configuración de HP, seleccione la pestaña<br>Configurar características/botón Configurar/pestaña<br>Configuración de MFP/Documento a 2 caras  |

#### **Control de notificaciones**

El software de HP Digital Sender Module notifica los eventos a losadministradores de dos maneras:

Entradas de registro de actividades El registro de actividades es un registro de HP Digital Sender Module y las actividades del sistema. Consulte <u>"Mensajes</u> <u>del registro de actividades" en la página 42</u> para ver una lista de entradas y su descripción. Consulte <u>"Utilización del registro</u> <u>de actividades" en la página 19</u> para obtener información acerca de cómo acceder al registro de actividades.

 Mensajes de correo electrónico
 El administrador puede optar por recibir mensajes de correo electrónico de algunos eventos específicos que se produzcan como; por ejemplo, si se produce un error grave.

#### Utilización de las libretas de direcciones

Cuando un usuario se registra en el Gestor de la libreta de direcciones de HP, la ventana principal muestra una lista con la siguiente información:

#### Correo electrónico público

Contiene direcciones de correo electrónico disponibles para cualquier usuario. Sólo el administrador puede cambiar la información contenida en esta libreta de direcciones.

#### • Listas de distribución públicas

Contiene grupos predefinidos de direcciones de correo electrónico disponibles para cualquier usuario. Sólo el administrador puede cambiar la información contenida en esta libreta de direcciones.

#### Fax público

Contiene destinos de fax disponibles para cualquier usuario. Sólo el administrador puede cambiar la información contenida en esta libreta de direcciones.

#### • Listas de distribución de fax públicas

Contiene grupos predefinidos de destinos de fax disponibles para cualquier usuario. Sólo el administrador puede cambiar la información contenida en esta libreta de direcciones.

Para obtener más información acerca de cómo crear, agregar o suprimir libretas de direcciones, vea la ayuda en línea del GLD.

## Utilización de la herramienta de exportación LDAP

La herramienta de exportación LDAP es un programa de la Consola de Microsoft Windows que se utiliza para exportar direcciones de un servidor LDAP. Las direcciones se guardan en un archivo HPB. Este archivo puede importarse al software de HP Digital Sender Module mediante el GLD.

Dado que la exportación desde un servidor LDAP de gran capacidad puede tardar un tiempo considerable, HP recomienda que se utilice la herramienta de exportación LDAP como parte de un trabajo de configuración por lotes.

Esta herramienta administrativa, así como la información que la documenta, se encuentra en el directorio Utilities\LDAPExport donde se instaló el software de HP Digital Sender Module.

#### Utilización del registro de actividades

El registro de actividades es una herramienta importante para monitorizar todas las actividades de HP Digital Sender Module. Los eventos del sistema se registran en el registro de actividades del administrador. Otras actividades se registran en el registro de actividades del Invitado. En el registro de actividades se guardan hasta 1.000 entradas y los nuevos eventos sobrescriben los más antiguos.

Consulte <u>"Mensajes del registro de actividades" en la página 42</u> para ver una lista de los mensajes y su explicación.

#### Eventos registrados en el registro de actividades

- apagar y reiniciar
- éxito o fallo de una actividad
- supresión del contenido de la libreta de direcciones
- archivos de firmware descargados
- errores del sistema
- resultados del trabajode enviar a correo electrónico
- resultados de tarea de enviar a fax

#### Información registrada sobre cada evento

- fecha
- hora
- descripción de evento
- gravedad del evento (normal, aviso, error, muy grave)

#### Para ver el registro de actividades

- 1 Inicie el GLD.
- 2 En el menú Herramientas, haga clic en Ver registro.
- 3 Elija el registro de actividades ADMINISTRADOR o INVITADO.
- 4 Puede mantener abierto el visor de actividades mientras trabaja con el ordenador. Para cerrarlo, en el menú Archivo, haga clic en Salir.

#### Para utilizar el registro de actividades

El visor de actividades muestra información acerca de los mensajes, ordenada en columnas. Puede clasificar los mensajes según el tipo de información (por ejemplo, por orden de gravedad para mostrar primero los mensajes muy graves). Para ello, haga clic en la parte superior de la columna que contiene esa información. La barra de estado en la parte inferior del visor muestra cuántos mensajes contiene el registro para cada tipo de mensaje.

| Para ello               | Realice esta acción                                                                                                    |
|-------------------------|----------------------------------------------------------------------------------------------------|
| Imprimir<br>el registro | En el menú Archivo, haga clic en Imprimir.                                                                                                    |
| Copiar<br>el registro   | Puede copiar todo el registro, o parte del mismo, en<br>el Portapapeles de Windows y pegarlo después en otro<br>programa (como Microsoft Excel). El programa en el que<br>pegue el registro deberá aceptar archivos delimitados por<br>tabulaciones.<br>Seleccione la parte del registro que desea copiar.<br>En el menú Editar, haga clic en Copiar para colocar<br>la información en el Portapapeles. |
| Guardar<br>el registro  | En el menú Archivo, haga clic en Guardar como. Indique<br>el archivo que utiliza su formato favorito, elija una carpeta<br>y haga clic en Aceptar.                                                                                                    |

| Utilización del | registro | de actividades |
|-----------------|----------|----------------|
|-----------------|----------|----------------|

#### Utilización del registro de actividades (continuación)

| Para ello              | Realice esta acción                                                                                                    |
|------------------------|----------------------------------------------------------------------------------------------------|
| Borrar<br>el registro  | Borrar el registro es útil si se están resolviendo<br>problemas. Una vez que haya borrado el registro,<br>las entradas reflejará sólo la situación actual. Borrar<br>el registro también es útil cuando se han realizado<br>cambios importantes en la configuración.<br>En el menú Editar, haga clic en Borrar. |
| Renovar<br>el registro | Si ha dejado abierto el registro mientras estaba<br>trabajando, tal vez tenga que renovarlo para ver<br>la información más actual.<br>En el menú Editar, haga clic en Renovar.                                                                                                    |

# 3 Resolución de problemas

#### Introducción

Este capítulo es la guía del usuario para resolver los problemas que puedan surgir al utilizar HP Digital Sender Module. El capítulo se divide en las secciones siguientes:

- fuentes de información acerca de problemas (página 24)
- resolución de problemas del software de HP Digital Sender Module (incluye una lista de mensajes del panel de control y su explicación) (página 25)
- mensajes del registro de eventos (página 33)
- mensajes del registro de actividades (página 42)
- resolución de problemas del software (incluye listas de mensajes de cada programa y sus explicaciones) (página 59)

Normalmente, los mensajes aparecen en el panel de control del módulo de copia del MFP, en el registro de eventos del PC Windows NT/Windows 2000, o en el registro de actividades del Gestor de la libreta de direcciones (GLD). Estos mensajes suelen requerir alguna acción antes de proceder con el envío. Todos los mensajes están incluidos en este capítulo, junto con las acciones recomendadas.

#### Fuentes de información acerca de problemas

| Fuente                         | Descripción                                                                                                    |
|--------------------------------|----------------------------------------------------------------------------------------------------|
| Registro de<br>actividades     | El registro de actividades es un registro de la utilización del software<br>de HP Digital Sender Module y probablemente constituye la mejor<br>herramienta para la resolución de problemas. Contiene mensajes<br>(aviso, error o muy grave) que pueden ayudarle a resolver los<br>problemas. Consulte <u>"Mensajes del registro de actividades"</u><br><u>en la página 42</u> para ver una lista de mensajes y acciones<br>recomendadas. Estos mensajes pueden verse utilizando el Registro<br>de actividades del Gestor de la libreta de direcciones. Para ver el<br>Registro de actividades, abra el GLD y vaya a Herramientas, Ver<br>registro, Administrador o Invitado. |
| Registro de eventos            | El registro de eventos es un registro del procedimiento de inicio<br>del software de HP Digital Sender Module que se ejecuta en el PC<br>Windows NT/Windows 2000. Estos mensajes pueden verse haciendo<br>clic en el icono Visor de eventos que se encuentra en el grupo de<br>programas Herramientas administrativas del PC. Consulte <u>"Mensajes</u><br><u>del registro de eventos" en la página 33</u> para ver una lista de mensajes<br>y acciones recomendadas.                                                                                                    |
| Mensajes para los<br>programas | Los mensajes aparecen en el Gestor de la libreta de direcciones<br>cuando surgen problemas. Consulte <u>"Mensajes del Gestor de la libreta</u><br><u>de direcciones de HP" en la página 60</u> para ver una lista de estos<br>mensajes y las acciones recomendadas.                                                                                                    |

#### Fuentes de información acerca de problemas

#### Resolución de problemas de HP Digital Sender Module

#### Resolución de problemas generales de HP Digital Sender Module

Utilice la tabla siguiente para resolver los problemas comunes que se producen al utilizar HP Digital Sender.

Nota Como procedimiento general para todos los problemas, compruebe el panel de control, el registro de eventos y el registro de actividades para ver los mensajes importantes. Encontrará una explicación de estos mensajes en <u>"Mensajes del panel de control" en la página 38</u> <u>"Mensajes del registro de eventos" en la página 33</u> y en <u>"Mensajes del registro de actividades" en la página 42</u>.

## Resolución de problemas generales de HP Digital Sender Module

| Problema                                                                                                    | Acciones                                                                                                    |  |
|----------------------------------------------------------------------------------------------------|----------------------------------------------------------------------------------------------------|--|
| La calidad de la imagen<br>es escasa.                                                                                                    | <ul> <li>Asegúrese de que el cristal de la digitalización está limpio.<br/>Si el cristal está sucio, límpielo con un paño suave y seco.</li> <li>Aumente la resolución predeterminada mediante la Utilidad<br/>de configuración.</li> </ul>                                        |  |
| HP Digital Sender<br>Module envía los<br>elementos muy<br>despacio.                                                                                                  | <ul> <li>Es posible que haya seleccionado un ajuste de calidad que<br/>convierta el documento en un archivo grande que se envía<br/>despacio (por ejemplo, Fine Photo). Para acelerar el proceso<br/>de envío, elija un ajuste diferente (por ejemplo, Texto estándar).</li> </ul> |  |
| El sobre de la pantalla<br>de panel de control<br>parpadea.                                                                                                    | <ul> <li>No se necesita ninguna acción. El sobre parpadeante de la<br/>pantalla de panel de control del MFP indica que el envío digital<br/>está en curso.</li> </ul>                                                                                                    |  |
| Acaba de configurar<br>un MFP para realizar<br>un envío digital<br>mediante la Utilidad<br>de configuración de HP,<br>pero el envío digital<br>no parece realizarse. | <ul> <li>Apague el MFP y el Módulo de copia y vuelva a encenderlos.</li> </ul>                                                                                                    |  |
| Ha reemplazado<br>un componente de<br>impresora y el envío<br>digital no parece<br>realizarse.                                                                       | <ul> <li>Si ha cambiado el número de serie de la maquinaria del<br/>MFP (por ejemplo, porque se ha reemplazado un componente<br/>de impresora), es preciso reinicializar el MFP.</li> </ul>                                                                                        |  |

| Problema                                                                                                    | Acciones                                                                                                    |  |
|----------------------------------------------------------------------------------------------------|----------------------------------------------------------------------------------------------------|--|
| Una transmisión de<br>correo electrónico<br>que envió no llegó a<br>la dirección de correo<br>electrónico de destino. | <ul> <li>Si ha escrito la dirección de correo electrónico en el panel de control, asegúrese de que la ha escrito correctamente.</li> <li>Es posible que el trabajo se haya perdido a causa de un problema interno. Cuando ocurre esto, a veces se pierden los trabajos pendientes. Vuelva a enviar el mensaje de correo electrónico.</li> <li>Asegúrese de que el servidor de correo electrónico está funcionando. Para ello, haga clic en el botón Prueba de la pestaña Configuración de correo electrónico de la Utilidad de configuración de HP.</li> <li>Verifique que la configuración de correo electrónico de software de UD Dirigi a Configuración de correo electrónico de software</li> </ul>                          |  |
|                                                                                                    | <ul> <li>de HP Digital Sender Module es correcta, enviándose a sí mismo un mensaje de correo electrónico de prueba. (Consulte <u>"Resolución de problemas del servicio de correo electrónico"</u> en la página 41 para obtener información adicional).</li> <li>Abra el mensaje de "correo devuelto" (si lo ha recibido) y busque el motivo por el cual no se ha entregado el mensaje de correo electrónico. Si el archivo adjunto era demasiado grande para transmitirlo, aumente el tamaño máximo de los mensajes de correo (consulte la documentación del servidor).</li> </ul>                                                                                                    |  |
| Una transmisión de<br>fax que envió no llegó<br>al destino de fax.                                                    | <ul> <li>Si ha escrito el número de fax en el panel de control, asegúrese de que lo ha escrito correctamente.</li> <li>Es posible que el trabajo se haya perdido a causa de un problema interno. Cuando ocurre esto, a veces se pierden los trabajos pendientes. Vuelva a enviar el fax.</li> <li>Asegúrese de que el software de HP Digital Sender Module tiene acceso de red a la carpeta de trabajo (carpeta común) definida en la pestaña Configuración del fax de la Utilidad de configuración de HP. Haga clic en el botón Verificar acceso a carpeta en la pestaña Configuración del fax.</li> <li>Busque un informe de notificación en el MFP, en caso de que haya seleccionado la notificación de impresión.</li> </ul> |  |

En la tabla siguiente aparece una lista de algunos problemas adicionales que puede encontrar al utilizar Digital Sender Module. Incluye una descripción del problema y las acciones recomendadas.

## Resolución de problemas generales de HP Digital Sender Module

| Problema                                                                | Descripción                                                                                                    | Acción                                                                                                    |
|-------------------------------------------------------------------------|----------------------------------------------------------------------------------------------------|----------------------------------------------------------------------------------------------------|
| El icono Enviar no<br>aparece en el panel<br>de control del MFP         | El firmware del MFP no<br>se ha actualizado para<br>HP Digital Sender Module<br>o la actualización no se ha<br>realizado correctamente                                                                                                    | <ul> <li>Verifique que el ROFF del Agente<br/>del servicio de escáner (SSA)<br/>y del Proveedor de servicios de<br/>Digital Sender (DSSP) están en<br/>el disco duro del MFP.</li> <li>Apague manualmente la impresora<br/>y el Módulo de copia y vuelva a<br/>encenderlos.</li> </ul>                                                                                                    |
| El icono Enviar aparece<br>en el panel de control<br>pero está atenuado | <ul> <li>El software de<br/>HP Digital Sender<br/>Module no está<br/>instalado.</li> <li>El servidor HP Digital<br/>Sender Module no se<br/>está ejecutando.</li> <li>HP Digital Sender<br/>Module no se ha<br/>configurado para dar<br/>servicio a este MFP.</li> <li>Se ha perdido el<br/>contacto entre el MFP y<br/>el software de HP Digital<br/>Sender Module.</li> <li>El MFP no posee la<br/>dirección IP correcta<br/>para HP Digital Sender<br/>Module.</li> </ul> | <ul> <li>Instale el software de<br/>HP Digital Sender Module.</li> <li>Reinicie el software de<br/>HP Digital Sender Module mediante<br/>el icono Servicio que se halla en el<br/>grupo de programas del Panel de<br/>control del PC.</li> <li>Abra la Utilidad de configuración<br/>de HP de HP Digital Sender Module<br/>y verifique que el MFP posee una<br/>licencia. Para configurar un MFP<br/>mediante la Utilidad de<br/>configuración de HP, el MFP debe<br/>aparecer en la carpeta Impresoras.</li> <li>Determine si se ha producido un<br/>fallo de red entre el software de<br/>HP Digital Sender Module y el MFP.<br/>Envíe una tarea de impresión al<br/>MFP (o utilice Web JetAdmin para<br/>consultar su estado) desde el PC<br/>donde se ejecuta el software de<br/>HP Digital Sender Module.</li> <li>Verifique la dirección IP de HP<br/>Digital Sender Module en la pantalla<br/>Acerca de del MFP y, si es<br/>necesario, vuelva a configurar<br/>el MFP mediante la Utilidad de<br/>configuración de HP.</li> </ul> |

| El icono Enviar puede<br>seleccionarse en el<br>panel de control, pero<br>el sistema no puede<br>establecer contacto<br>con HP Digital Sender<br>Module. | <ul> <li>El software de HP<br/>Digital Sender Module<br/>no está instalado.</li> <li>Se ha perdido el<br/>contacto entre el MFP<br/>y HP Digital<br/>Sender Module.</li> </ul>                                                                                                    | <ul> <li>Instale el software de<br/>HP Digital Sender Module.</li> <li>Compruebe si se ha producido un<br/>fallo de red entre HP Digital Sender<br/>Module y el MFP. Envíe una tarea de<br/>impresión al MFP (o utilice Web<br/>JetAdmin para consultar su estado)<br/>desde el PC donde se ejecuta el<br/>software de HP Digital<br/>Sender Module.</li> </ul> |
|----------------------------------------------------------------------------------------------------|----------------------------------------------------------------------------------------------------|----------------------------------------------------------------------------------------------------|
| Al establecer<br>direcciones, el MFP<br>ya no rellena las<br>direcciones de correo<br>electrónico<br>automáticamente.                                    | <ul> <li>La libreta de direcciones<br/>está dañada o se ha<br/>suprimido.</li> <li>La dirección se hallaba<br/>en la caché local pero<br/>se eliminó cuando una<br/>dirección recién escrita<br/>causó un<br/>desbordamiento de la<br/>caché y se suprimió la<br/>dirección antigua.</li> </ul> | <ul> <li>Mediante el GLD, vuelva a cargar<br/>la libreta de direcciones en el MFP.</li> <li>Considere la opción de agregar las<br/>direcciones utilizadas con mayor<br/>frecuencia a la libreta de<br/>direcciones global.</li> </ul>                                                                                                    |
| No se puede introducir<br>el remitente.                                                                                                    | <ul> <li>El administrador ha<br/>decidido configurar<br/>una dirección de<br/>remitente obligatorioa<br/>para este MFP.</li> <li>Se ha activado la<br/>autentificación para<br/>este MFP.</li> </ul>                                                                                            | <ul> <li>Es preciso volver a configurar<br/>el MFP para habilitar que poder<br/>escribir una dirección de remitente.</li> <li>Desactive la autentificación para<br/>este MFP.</li> </ul>                                                                                                    |

| Debido a un problema<br>de red, no se ha<br>recibido un documento<br>previamente<br>digitalizado. | <ul> <li>Una vez que se ha<br/>digitalizado por completo<br/>el documento, su<br/>contenido se conservará<br/>en el MFP hasta que se<br/>realice una conexión<br/>satisfactoria con HP<br/>Digital Sender Module.</li> <li>Una vez que el<br/>documento salga de HP<br/>Digital Sender Module,<br/>los errores de entrega<br/>posteriores los indicarán<br/>las pasarelas SMTP.</li> </ul> | • | El MFP intentará volver a conectar<br>con HP Digital Sender Module cada<br>(X) segundos. (Este valor<br>predeterminado puede definirse en<br>la Utilidad de configuración de HP).<br>Una vez restablecida la<br>comunicación, se completará el<br>procesamiento. Si el MFP pierde<br>potencia, el documento se<br>conservará en el disco duro.<br>No obstante, hasta que se haya<br>establecido contacto con HP Digital<br>Sender Module, no se aceptarán<br>trabajos nuevos.<br>Los mensajes de correo electrónico<br>de errores de transmisión<br>producidos después de enviar el<br>documento al servidor SMTP se<br>enviarán a la dirección que aparece<br>en el campo de remitente del<br>mensaje inicial. Si el administrador<br>no permite el uso de direcciones de<br>remitente proporcionadas por los<br>usuarios, los mensajes de error se<br>enviarán a la dirección de correo<br>electrónico configurada por el<br>administrador. |
|---------------------------------------------------------------------------------------------------|----------------------------------------------------------------------------------------------------|---|----------------------------------------------------------------------------------------------------|
| Se informa de un error<br>en el panel de control,<br>que indica que el<br>trabajo ha fallado.     | Si no hay espacio suficiente<br>para conservar el<br>documento digitalizado en<br>el disco duro del MFP, se<br>interrumpirá la operación<br>de digitalización.                                                                                                    | • | El espacio en disco se consume con<br>trabajos privados, trabajos retenidos<br>y mensajes de correo electrónico<br>que no se han transmitido aún a<br>HP Digital Sender Module. Puede<br>utilizarse HP Resource Manager<br>para ver y determinar el contenido<br>del disco. Los trabajos que esperan<br>ser transmitidos por correo<br>electrónico se almacenan en el<br>disco. Nota: Suprimir archivos en<br>el disco duro del MFP puede causar<br>un funcionamiento imprevisible,<br>como la pérdida de mensajes de<br>correo electrónico sin notificación<br>al remitente.                                                                                                    |

| DSSP pierde contacto<br>cuando intenta enviar el<br>trabajo.                                                    | El servidor HP Digital<br>Sender Module ha caído,<br>se ha producido un<br>problema en la red o<br>rechaza la conexión para<br>JetSend.                                                                                                    | • | SSA retiene el trabajo y ejecuta<br>reintentos periódicamente hasta<br>que agota el intervalo de espera,<br>lo que hace que el trabajo falle.                                                                                                    |
|----------------------------------------------------------------------------------------------------|----------------------------------------------------------------------------------------------------|---|----------------------------------------------------------------------------------------------------|
| El MFP pierde parte<br>de su potencia durante<br>el envío digital.                                              |                                                                                                    | • | SSA suprimirá automáticamente<br>cualquier información de trabajo<br>parcial almacenada en el disco<br>duro cuando rearranque.                                                                                                    |
| El usuario ha<br>proporcionado una<br>dirección de correo<br>electrónico no válida en<br>el campo de remitente. | Si se entrega el correo<br>electrónico, el destinatario<br>no podrá responder al<br>mensaje. Si el correo<br>electrónico regresa, no<br>aparecerá ningún mensaje<br>de error.                                                                                                    | • | Reenvíe el mensaje utilizando<br>una dirección válida en el campo<br>de remitente.                                                                                                    |
| Una o más direcciones<br>del campo de<br>destinatario no<br>son válidas.                                        | SMTP sólo validará<br>direcciones de correo<br>electrónico si residen en<br>la pasarela SMTP local.<br>De lo contrario, una<br>pasarela situada más<br>adelante en la canalización<br>realizará la validación.<br>Antes de digitalizar un<br>documento, HP Digital<br>Sender Module verificará<br>mediante la pasarela SMTP<br>local que al menos una<br>dirección de correo<br>electrónico sea válida.<br>De lo contrario, no<br>empezará la digitalización. | • | HP Digital Sender Module generará<br>mensajes de correo electrónico de<br>error para el remitente cuando<br>detecte un error de "usuario<br>desconocido" de SMTP. Otros<br>servidores SMTP serán<br>responsables de generar mensajes<br>de correo electrónico de error si<br>posteriormente se descubre que<br>las direcciones no eran válidas. |

| HP Digital Sender<br>Module, la Canalización<br>de imágenes o el<br>codificador MIME<br>generan un error al<br>procesar un mensaje<br>de correo electrónico. |                                                                                                    | • | HP Digital Sender Module generará<br>un mensaje de correo electrónico<br>para el remitente, indicando que se<br>ha producido un error irrecuperable.                                                                            |
|----------------------------------------------------------------------------------------------------|----------------------------------------------------------------------------------------------------|---|----------------------------------------------------------------------------------------------------|
| HP Digital Sender<br>Module pierde contacto<br>con el servidor SMTP.                                                                                         | Antes de que empiece el<br>proceso de digitalización,<br>HP Digital Sender Module<br>establece contacto con la<br>pasarela SMTP para<br>asegurar que está<br>disponible. Si no lo está,<br>el trabajo no se procesará. | • | Si se pierde el contacto más tarde,<br>HP Digital Sender Module<br>reintentará la conexión<br>periódicamente. Al cabo de un<br>período determinado de tiempo,<br>colocará un mensaje de error en<br>el registro de actividades. |

٦

## Comprobación de la base de datos de la libreta de direcciones

Puede consultar la base de datos del GLD en cualquier momento para corregir los problemas y las incoherencias en la información.

Realice la comprobación de la base de datos por las siguientes razones:

- HP Digital Sender Module parece ir lento por ningún motivo aparente.
- El PC Windows NT/Windows 2000 que ejecuta el software de HP Digital Sender Module se ha desactivado de forma involuntaria durante una operación muy importante (por ejemplo, al importar direcciones).
- Ha detectado incoherencias entre las libretas de direcciones y las listas de distribución
- Se le darán instrucciones de hacerlo siguiendo los pasos de la resolución de problemas.

Notas acerca del procedimiento:

- Reinicie el PC Windows NT/Windows 2000 y compruebe los resultados del registro de actividades del Administrador en el GLD.
- Nota Si falla la comprobación, significa que la base de datos de la libreta de direcciones está dañada. Restablezca la libreta de direcciones suprimiendo los archivos de la base de datos y reiniciando el PC Windows NT/Windows 2000. Si ninguna de estas acciones resuelve el problema, póngase en contacto con un proveedor autorizado de HP.

#### Mensajes del registro de eventos

En la siguiente tabla se muestra una lista de los mensajes generados por el software de HP Digital Sender Module que se ejecuta en el PC Windows NT/Windows 2000. La causa del mensaje y las acciones recomendadas también se incluyen en la lista de la tabla.

Estos mensajes pueden verse haciendo clic en el icono Visor de sucesos que se encuentra en el grupo de programas Herramientas administrativas en el PC Windows NT/Windows 2000.

| <ul> <li>HP Digital Sender Module 2.0</li> <li>Iniciado con avisos</li> <li>Bender Module que se ejecuta<br/>en el PC no ha podido</li> <li>Iniciarse debido a que faltan<br/>archivos o a limitaciones de<br/>la memoria.</li> <li>Reinicie el software de<br/>HP Digital Sender Module<br/>mediante el icono Servicios<br/>que se halla en el grupo<br/>de programas del Panel<br/>de control del PC.</li> </ul>                                                                                                    | Mensaje                                                                                                    | Descripción                                                                                                    | Acción                                                                                                    |
|----------------------------------------------------------------------------------------------------|----------------------------------------------------------------------------------------------------|----------------------------------------------------------------------------------------------------|----------------------------------------------------------------------------------------------------|
| <ul> <li>HP Digital Sender Module 2.0</li> <li>Falló la inicialización interna</li> <li>HP Digital Sender Module 2.0</li> <li>Falló la inicialización de<br/>TCP/IP</li> <li>HP Digital Sender Module 2.0</li> <li>Falló la inicialización del<br/>servidor IMSP</li> <li>HP Digital Sender Module 2.0</li> <li>Falló la inicialización del<br/>servidor de correo electrónico</li> <li>HP Digital Sender Module 2.0</li> <li>Falló la inicialización del<br/>servidor de correo electrónico</li> <li>HP Digital Sender Module 2.0</li> <li>Falló la inicialización del<br/>servidor de correo electrónico</li> <li>HP Digital Sender Module 2.0</li> <li>Falló la inicialización del<br/>servidor de registro</li> <li>HP Digital Sender Module 2.0</li> <li>Falló la inicialización del<br/>servidor de registro</li> <li>HP Digital Sender Module 2.0</li> <li>Falló la inicialización del<br/>servidor de registro</li> </ul> | <ul> <li>HP Digital Sender Module 2.0 <ul> <li>Iniciado con avisos</li> </ul> </li> <li>HP Digital Sender Module 2.0 <ul> <li>Interrumpido</li> </ul> </li> <li>HP Digital Sender Module 2.0</li> <li>Falló la inicialización interna</li> <li>HP Digital Sender Module 2.0</li> <li>Falló la inicialización de TCP/IP</li> </ul> <li>HP Digital Sender Module 2.0 <ul> <li>Falló la inicialización del servidor IMSP</li> </ul> </li> <li>HP Digital Sender Module 2.0 <ul> <li>Falló la inicialización del servidor de correo electrónico</li> <li>HP Digital Sender Module 2.0</li> <li>Falló la inicialización del servidor de registro</li> </ul> </li> <li>HP Digital Sender Module 2.0 <ul> <li>Falló la inicialización del servidor de registro</li> </ul> </li> | El software de HP Digital<br>Sender Module que se ejecuta<br>en el PC no ha podido<br>iniciarse debido a que faltan<br>archivos o a limitaciones de<br>la memoria. | <ul> <li>Reinicie el software de<br/>HP Digital Sender Module<br/>mediante el icono Servicios<br/>que se halla en el grupo<br/>de programas del Panel<br/>de control del PC.</li> <li>Reinicie el PC.</li> <li>Desinstale y vuelva a<br/>instalar el software de<br/>HP Digital Sender Module<br/>en el PC.</li> <li>Agregue más memoria<br/>al PC.</li> <li>Si persiste el problema,<br/>anote el código y póngase<br/>en contacto con un<br/>proveedor autorizado<br/>de HP.</li> </ul> |

#### Mensajes del registro de eventos

#### Mensajes del registro de eventos (continuación)

| Mensaje                                                                                                    | Descripción                                                                                                    | Acción                                                                                                    |
|----------------------------------------------------------------------------------------------------|----------------------------------------------------------------------------------------------------|----------------------------------------------------------------------------------------------------|
| <ul> <li>HP Digital Sender Module 2.0</li> <li>Falló la inicialización del<br/>Gestor de travajos</li> <li>HP Digital Sender Module 2.0</li> <li>Falló la inicialización de<br/>JetSend</li> <li>HP Digital Sender Module 2.0</li> <li>Falló la inicialización del<br/>temporizador</li> <li>HP Digital Sender Module 2.0</li> <li>Falló la inicialización del<br/>servidor de errores</li> <li>HP Digital Sender Module 2.0</li> <li>Falló la inicialización del<br/>servidor de canalización del<br/>servidor de canalizaciones</li> <li>HP Digital Sender Module 2.0</li> <li>Falló la inicialización del<br/>servidor de canalizaciones</li> <li>HP Digital Sender Module 2.0</li> <li>Falló la inicialización del<br/>servidor de canalizaciones</li> <li>HP Digital Sender Module 2.0</li> <li>Error desconocido X, Interno<br/>(X, X,X) Modo X, ID de trabajo<br/>X, Gravedad X</li> </ul> | El software de HP Digital<br>Sender Module que se ejecuta<br>en el PC no ha podido<br>iniciarse debido a que faltan<br>archivos o a limitaciones de<br>la memoria. | <ul> <li>Reinicie el software de<br/>HP Digital Sender Module<br/>mediante el icono Servicios<br/>que se halla en el grupo<br/>de programas del Panel<br/>de control del PC.</li> <li>Reinicie el PC.</li> <li>Desinstale y vuelva a<br/>instalar el software de<br/>HP Digital Sender Module<br/>en el PC.</li> <li>Agregue más memoria<br/>al PC.</li> <li>Si persiste el problema,<br/>anote el código y póngase<br/>en contacto con un<br/>proveedor autorizado<br/>de HP.</li> </ul> |
| HP Digital Sender Module 2.0<br>- Error interno Servidor IMSP,0                                                                                                    | Fallo al inicializar las libretas<br>de direcciones.                                                                                                    | <ul> <li>Reinicie el software de<br/>HP Digital Sender Module<br/>mediante el icono Servicios<br/>que se halla en el grupo de<br/>programas del Panel de<br/>control del PC.</li> <li>Restaure las libretas<br/>de direcciones.</li> <li>Si persiste el problema,<br/>anote el código y póngase<br/>en contacto con un<br/>proveedor autorizado<br/>de HP.</li> </ul>                                                                                                    |
# Mensajes del registro de eventos (continuación)

| Mensaje                                                                                   | Descripción                                                   | Acción                                                                                                    |
|-------------------------------------------------------------------------------------------|---------------------------------------------------------------|----------------------------------------------------------------------------------------------------|
| HP Digital Sender Module 2.0<br>- Error interno<br>Servidor IMSP,50 a Servidor<br>IMSP,56 | Fallo al inicializar las libretas<br>de direcciones.          | <ul> <li>Reinicie el software de<br/>HP Digital Sender Module<br/>mediante el icono Servicios<br/>que se halla en el grupo de<br/>programas del Panel de<br/>control del PC.</li> <li>Compruebe la base<br/>de datos de las libretas<br/>de direcciones.</li> <li>Restaure las libretas<br/>de direcciones.</li> <li>Si persiste el problema,<br/>anote el código y póngase<br/>en contacto con un<br/>proveedor autorizado<br/>de HP.</li> </ul> |
| HP Digital Sender Module 2.0<br>- Error interno Servidor<br>IMSP,57                       | Error interno al gestionar<br>las libretas de direcciones.    | <ul> <li>Reinicie el software de<br/>HP Digital Sender Module<br/>mediante el icono Servicios<br/>que se halla en el grupo<br/>de programas del Panel<br/>de control del PC.</li> <li>Si persiste el problema,<br/>anote el código y póngase<br/>en contacto con un<br/>proveedor autorizado<br/>de HP.</li> </ul>                                                                                                    |
| HP Digital Sender Module 2.0<br>- Error interno<br>Servidor IMSP,58 a Servidor<br>IMSP,59 | Problema irrecuperable con<br>las libretas de direcciones     | <ul> <li>Anote el código y póngase<br/>en contacto con un<br/>proveedor autorizado<br/>de HP.</li> </ul>                                                                                                    |
| HP Digital Sender Module 2.0<br>- Error interno Servidor<br>IMSP,60                       | Se ha perdido el contenido<br>de las libretas de direcciones. | <ul> <li>Reinicie el software de<br/>HP Digital Sender Module<br/>mediante el icono Servicios<br/>que se halla en el grupo de<br/>programas del Panel de<br/>control del PC. Vuelva a<br/>importar las direcciones en<br/>las libretas de direcciones.</li> </ul>                                                                                                    |

# Mensajes del registro de eventos (continuación)

| Mensaje                                                                                     | Descripción                                                                                                    | Acción                                                                                                    |
|---------------------------------------------------------------------------------------------|----------------------------------------------------------------------------------------------------|----------------------------------------------------------------------------------------------------|
| HP Digital Sender Module 2.0<br>- Error interno<br>Servidor IMSP,100 a Servidor<br>IMSP,206 | Fallo al cargar las libretas<br>de direcciones.                                                                                        | <ul> <li>Reinicie el software de<br/>HP Digital Sender Module<br/>mediante el icono Servicios<br/>que se halla en el grupo de<br/>programas del Panel de<br/>control del PC.</li> <li>Si persiste el problema,<br/>anote el código y póngase<br/>en contacto con un<br/>proveedor autorizado<br/>de HP.</li> </ul>                                                                                    |
| HP Digital Sender Module 2.0<br>- Error interno<br>Servidor IMSP,300 a Servidor<br>IMSP,304 | Falta el enlace de red a la<br>libreta de direcciones. Esto<br>indica un posible problema<br>con la conexión de red.                   | <ul> <li>Asegúrese de que todo<br/>el cableado esté conectado<br/>de forma segura.</li> <li>Reinicie el software de<br/>HP Digital Sender Module<br/>mediante el icono Servicios<br/>que se halla en el grupo de<br/>programas del Panel de<br/>control del PC.</li> <li>Si persiste el problema,<br/>anote el código y póngase<br/>en contacto con un<br/>proveedor autorizado<br/>de HP.</li> </ul> |
| HP Digital Sender Module 2.0<br>- Error interno<br>Servidor IMSP,400 a Servidor<br>IMSP,403 | Problema con la unidad de<br>disco duro (PC) de las libretas<br>de direcciones, problema con<br>HP JetSend u otro problema<br>interno. | <ul> <li>Reinicie el software de<br/>HP Digital Sender Module<br/>mediante el icono Servicios<br/>que se halla en el grupo de<br/>programas del Panel de<br/>control del PC.</li> <li>Si persiste el problema,<br/>anote el código y póngase<br/>en contacto con un<br/>proveedor autorizado<br/>de HP.</li> </ul>                                                                                    |

# Mensajes del registro de eventos (continuación)

| Mensaje                                                               | Descripción                                                                         | Acción                                                                                                    |
|-----------------------------------------------------------------------|-------------------------------------------------------------------------------------|----------------------------------------------------------------------------------------------------|
| HP Digital Sender Module 2.0<br>- Error en libretas de<br>direcciones | Se ha producido un problema<br>interno al acceder a las<br>libretas de direcciones. | <ul> <li>Reinicie el software de<br/>HP Digital Sender Module.</li> <li>Realice una comprobación<br/>de base de datos<br/>apagando y reiniciando<br/>el software de HP Digital<br/>Sender Module.</li> <li>Restaure las libretas<br/>de direcciones.</li> </ul> |

# Mensajes del panel de control

La siguiente tabla contiene una lista de los mensajes de las pantallas de panel de control del Módulo de copia de MFP mientras se utiliza Digital Sender Module, una descripción del mensaje y las acciones recomendadas.

| Mensaje                                                                                      | Descripción                                                                                                    | Acciones                                                                                                    |
|----------------------------------------------------------------------------------------------|----------------------------------------------------------------------------------------------------|----------------------------------------------------------------------------------------------------|
| Error de HP Digital<br>Sender Module. El disco<br>duro está lleno.                           | El disco duro del MFP<br>está lleno.                                                                                                    | <ul> <li>Pruebe a enviar el trabajo<br/>más tarde.</li> <li>Utilice HP Web JetAdmin para<br/>suprimir los archivos innecesarios<br/>del disco duro del MFP de HP.</li> </ul>                                                                                                    |
| Error de HP Digital<br>Sender Module. Recursos<br>insuficientes para<br>procesar el trabajo. | El sistema no ha podido<br>obtener recursos<br>suficientes (RAM) para<br>procesar el trabajo.                                                                                                    | <ul> <li>Pruebe a enviar el trabajo más<br/>tarde.</li> <li>Apague HP Digital Sender Module<br/>y vuelva a encenderlo.</li> </ul>                                                                                                    |
| Error de HP Digital<br>Sender Module. Sesión<br>de red rechazada.                            | <ul> <li>Digital Sender Module<br/>estaba demasiado<br/>ocupado para<br/>gestionar la petición.</li> <li>El número de serie<br/>del motor del MFP<br/>puede haber<br/>cambiado (por<br/>ejemplo, se puede<br/>haber reemplazado<br/>un componente de<br/>impresora).</li> </ul> | <ul> <li>Pruebe a enviar el trabajo más tarde.</li> <li>En la Utilidad de configuración de HP, seleccione la pestaña Configurar y después seleccione el MFP y haga clic en el botón Reinicializar.</li> <li>Si el problema persiste, póngase en contacto con un proveedor autorizado de HP.</li> </ul>                                                                                              |
| Error de HP Digital<br>Sender Module. El<br>sistema no le ha podido<br>registrar.            | <ul> <li>Ha fallado la<br/>autentificación<br/>del usuario.</li> </ul>                                                                                                    | <ul> <li>Asegúrese de que los ajustes de<br/>autentificación están configurados<br/>correctamente en la Utilidad de<br/>configuración de HP.</li> <li>Asegúrese de que el servidor<br/>de Dominio NT está funcionando.</li> <li>Asegúrese de que el servidor LDAP<br/>está funcionando.</li> <li>Asegúrese de que las credenciales<br/>del usuario se han introducido<br/>correctamente.</li> </ul> |

#### Mensajes del panel de control

| Mensaje                                                                                     | Descripción                                                                   | Acciones                                                                                                    |
|---------------------------------------------------------------------------------------------|-------------------------------------------------------------------------------|----------------------------------------------------------------------------------------------------|
| Error de HP Digital<br>Sender Module.<br>Imposible cerrar archivo<br>de configuración.      | El sistema no ha podido<br>cerrar el archivo de<br>configuración de trabajos. | <ul> <li>Pruebe a enviar el trabajo<br/>más tarde.</li> <li>Verifique los permisos de escritura<br/>en el disco duro del MFP para<br/>asegurarse de que sean<br/>compatibles con HP Digital<br/>Sender Module.</li> <li>Si el problema persiste, póngase<br/>en contacto con un proveedor<br/>autorizado de HP.</li> </ul> |
| Error de HP Digital<br>Sender Module.<br>Imposible abrir archivo<br>de configuración.       | El sistema no ha podido<br>abrir el archivo de<br>configuración de trabajos.  | <ul> <li>Pruebe a enviar el trabajo más tarde.</li> <li>Verifique los permisos de escritura en el disco duro del MFP para asegurarse de que sean compatibles con el software de HP Digital Sender Module.</li> <li>Si el problema persiste, póngase en contacto con un proveedor autorizado de HP.</li> </ul>              |
| Error de HP Digital<br>Sender Module.<br>Imposible escribir en<br>archivo de configuración. | El sistema no ha podido<br>grabar el archivo de<br>configuración de trabajos. | <ul> <li>Pruebe a enviar el trabajo<br/>más tarde.</li> <li>Verifique los permisos de escritura<br/>en el disco duro del MFP para<br/>asegurarse de que sean<br/>compatibles con HP Digital<br/>Sender Module.</li> <li>Si el problema persiste, póngase<br/>en contacto con un proveedor<br/>autorizado de HP.</li> </ul> |
| Error de HP Digital<br>Sender Module. Pérdida<br>de datos inesperada.                       | El MFP ha experimentado<br>una pérdida inesperada<br>de datos.                | <ul> <li>Pruebe a enviar de nuevo<br/>el elemento.</li> <li>Apague HP Digital Sender Module<br/>y vuelva a encenderlo.</li> <li>Si el problema persiste, póngase<br/>en contacto con un proveedor<br/>autorizado de HP.</li> </ul>                                                                                         |
| Error de HP Digital<br>Sender Module. El<br>comando recibido<br>es irreconocible.           | El sistema ha recibido<br>un comando<br>irreconocible.                        | <ul> <li>Apague HP Digital Sender Module<br/>y vuelva a encenderlo.</li> <li>Si el problema persiste, póngase<br/>en contacto con un proveedor<br/>autorizado de HP.</li> </ul>                                                                                                    |

# Mensajes del panel de control (continuación)

| Mensaje                                                                                              | Descripción                                                                                                    | Acciones                                                                                                    |
|----------------------------------------------------------------------------------------------------|----------------------------------------------------------------------------------------------------|----------------------------------------------------------------------------------------------------|
| Digital Sender Service<br>no puede aceptar más<br>trabajos por el momento.                           | El software de Digital<br>Sender Module está<br>procesando actualmente<br>el número máximo<br>permitido de trabajos<br>activos. | <ul> <li>Pruebe a enviar el trabajo<br/>más tarde.</li> </ul>                                                                                                    |
| No se ha instalado el<br>servicio HP Digital Sender<br>Module.                                       | Se ha pulsado el botón<br>Enviar del MFP de HP,<br>pero no se ha instalado<br>el software de Digital<br>Sender Module.          | <ul> <li>Reinicie HP Digital Sender Module.</li> <li>Póngase en contacto con un<br/>proveedor autorizado de HP para<br/>obtener detalles acerca del software<br/>de HP Digital Sender Module y la<br/>información de pedido.</li> </ul>                                                                            |
| El servicio HP Digital<br>Sender Module está<br>configurado<br>incorrectamente.                      | La configuración actual<br>del software de HP Digital<br>Sender Module hace<br>imposible establecer<br>una conexión.            | <ul> <li>Reinicie HP Digital Sender Module.</li> <li>Utilice la Utilidad de configuración<br/>de HP para configurar<br/>correctamente HP Digital Sender.</li> <li>Si el problema persiste, póngase<br/>en contacto con un proveedor<br/>autorizado de HP.</li> </ul>                                               |
| El servicio HP Digital<br>Sender Module no está<br>disponible actualmente.                           | No se ha podido<br>establecer una conexión<br>con Digital Sender<br>Module.                                                     | <ul> <li>Pruebe a enviar de nuevo el trabajo.</li> <li>Reinicie HP Digital Sender Module.</li> <li>Utilice la Utilidad de configuración<br/>de HP para configurar<br/>correctamente HP Digital Sender.</li> <li>Si el problema persiste, póngase<br/>en contacto con un proveedor<br/>autorizado de HP.</li> </ul> |
| De forma temporal, el<br>servicio HP Digital Sender<br>Module no puede enviar<br>correo electrónico. | El servidor de correo<br>electrónico no ha podido<br>establecer contacto con<br>el servidor SMTP.                               | <ul> <li>Verifique que el servidor SMTP<br/>está funcionando.</li> <li>Pruebe a enviar el trabajo<br/>más tarde.</li> <li>Si el problema persiste, póngase<br/>en contacto con un proveedor<br/>autorizado de HP.</li> </ul>                                                                                       |
| Actualmente no hay<br>servicios Digital Sender<br>con licencia disponibles.                          | Digital Sender Module<br>no ha podido<br>proporcionar servicios de<br>correo electrónico o fax.                                 | <ul> <li>Reinicie HP Digital Sender Module.</li> <li>Utilice la Utilidad de configuración<br/>de HP para verificar que la licencia<br/>de HP Digital Sender se ha<br/>introducido correctamente.</li> <li>Si el problema persiste, póngase<br/>en contacto con un proveedor<br/>autorizado de HP.</li> </ul>       |

# Mensajes del panel de control (continuación)

# Resolución de problemas de red

# Resolución de problemas generales de red

Utilice el software de gestión y monitorización de red para resolver problemas generales de red.

# Resolución de problemas del servicio de correo electrónico

La única manera de ver si los datos se han transferido correctamente desde el software de HP Digital Sender Module al servidor de correo electrónico es comprobando el registro de actividades (consulte <u>"Utilización del registro de actividades" en la página 19</u>).

# Resolución de problemas de servicios de fax

La única manera de ver si los datos se han transferido correctamente desde el software de HP Digital Sender Module al destino previsto de fax es comprobando el registro de actividades (consulte <u>"Utilización del registro de actividades" en la página 19</u>).

# Mensajes del registro de actividades

Los iconos que se muestran a continuación aparecen en el registro de actividades para identificar el tipo de mensaje:

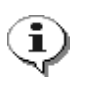

#### normal

Actividad normal, no se necesita ninguna acción.

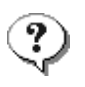

#### aviso

La función se ha ejecutado parcialmente. No se necesita ninguna acción. Por ejemplo, ha enviado un mensaje de correo electrónico, que no ha llegado a un destinatario.

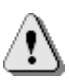

#### error

La función ha fallado. Es posible que se requiera alguna acción. Por lo general, HP Digital Sender Module puede utilizarse todavía para otras funciones.

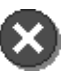

#### fatal

Un problema grave. Esto requiere la intervención del administrador y posiblemente una llamada al proveedor autorizado de HP.

Consulte <u>"Utilización del registro de actividades" en la página 19</u> para obtener información sobre cómo ver, guardar, copiar, borrar e imprimir el registro de actividades.

# Mensajes del registro de actividades

| Mensaje                                                                                                    | Descripción                                                                                                    | Acciones                                                                                                    |
|----------------------------------------------------------------------------------------------------|----------------------------------------------------------------------------------------------------|----------------------------------------------------------------------------------------------------|
| 001/01<br>Informe de envío de correo<br>electrónico. Remitente:<br><i>nombre</i> . Asunto: <i>asunto</i> .<br>Estado: Fallido.                                                                   | La transmisión de correo<br>electrónico no ha tenido éxito.<br>Es posible que haya<br>introducido una dirección<br>incorrecta de correo<br>electrónico. | <ul> <li>Vuelva a intentar<br/>la transmisión.</li> <li>Asegúrese de que todo<br/>el cableado esté conectado<br/>de forma segura.</li> <li>Si el problema persiste,<br/>póngase en contacto con<br/>un proveedor autorizado de<br/>HP.</li> </ul> |
| 001/02<br>Informe de envío de correo<br>electrónico. Remitente:<br><i>nombre.</i> Asunto: <i>asunto.</i><br>Estado: Satisfactorio.                                                               | Sólo es un mensaje de<br>notificación. La transmisión<br>de correo electrónico ha<br>tenido éxito.                                                      | <ul> <li>No se necesita ninguna<br/>acción.</li> </ul>                                                                                                    |
| 001/03<br>Informe de envío de correo<br>electrónico. Remitente:<br><i>nombre</i> . Asunto: <i>asunto</i> .<br>Estado: Error de procesado<br>de imagen.                                           | La transmisión de correo<br>electrónico no ha tenido éxito.<br>Se ha producido un error<br>interno mientras se procesaba<br>el documento.               | <ul> <li>Vuelva a intentar<br/>la transmisión.</li> <li>Reinicie HP Digital Sender<br/>Module.</li> <li>Si el problema persiste,<br/>póngase en contacto con<br/>un proveedor autorizado de<br/>HP.</li> </ul>                                    |
| 003/00.) Documento enviado<br>al servicio de HP Digital<br>Sender. Destinatario(s): X.<br>Número: X. Número de<br>recepción: X. Número de<br>páginas: X. Resultado:<br>Satisfactorio. Código: X. | Sólo es un mensaje de<br>notificación. Se ha enviado<br>con éxito un documento de<br>fax al servidor de fax por LAN.                                    | <ul> <li>No se necesita ninguna acción.</li> </ul>                                                                                                    |

г

| 003/01.) Documento enviado<br>al servicio de HP Digital<br>Sender. Destinatario(s): X.<br>Número: X. Número de<br>recepción: X. Número de<br>páginas: X. Resultado: Fallo<br>de acceso a disco local.<br>Código: X.                 | HP Digital Sender Module ha<br>sufrido un error al acceder al<br>sistema de archivos local.                  | Compruebe los errores<br>de disco en el Registro<br>de eventos.<br>Vuelva a enviar<br>el documento.                                      |
|----------------------------------------------------------------------------------------------------|----------------------------------------------------------------------------------------------------|----------------------------------------------------------------------------------------------------|
| 003/02.) Documento enviado<br>al servicio de HP Digital<br>Sender. Destinatario(s): X.<br>Número: X. Número de<br>recepción: X. Número de<br>páginas: X. Resultado: Fallo<br>del daemon de fax de registro.<br>Código: X            | <ul> <li>HP Digital Sender Module</li> <li>no ha podido conectar con</li> <li>el servidor de fax.</li> </ul> | Configure correctamente<br>las propiedades del<br>registro en la Utilidad<br>de configuración de HP.<br>Vuelva a enviar<br>el documento. |
| 003/03.) Documento enviado<br>al servicio de HP Digital<br>Sender. Destinatario(s): X.<br>Número: X. Número de<br>recepción: X. Número de<br>páginas: X. Resultado: Fallido.<br>Fallo de apertura de archivo<br>remoto. Código: X.  | HP Digital Sender Module no<br>ha podido comunicarse con el<br>servidor de fax.                              | Configure correctamente<br>las propiedades del<br>registro en la Utilidad<br>de configuración de HP.<br>Vuelva a enviar<br>el documento. |
| 003/04.) Documento enviado<br>al servicio de HP Digital<br>Sender. Destinatario(s): X.<br>Número: X. Número de<br>recepción: X. Número de<br>páginas: X. Resultado: Fallido.<br>Fallo de grabación en archivo<br>remoto. Código: X. | HP Digital Sender Module no<br>ha podido comunicarse con el<br>servidor de fax.                              | Configure correctamente<br>las propiedades del<br>registro en la Utilidad<br>de configuración de HP.<br>Vuelva a enviar<br>el documento. |
| 003/05.) Documento enviado<br>al servicio de HP Digital<br>Sender. Destinatario(s): X.<br>Número: X. Número de<br>recepción: X. Número de<br>páginas: X. Resultado: Fallido.<br>Fallo de cierre de archivo<br>remoto. Código: X.    | HP Digital Sender Module •<br>no ha podido comunicarse<br>correctamente con el servidor<br>de fax.           | Configure correctamente<br>las propiedades del<br>registro en la Utilidad<br>de configuración de HP.                                     |

| 003/06.) Documento enviado<br>al servicio de HP Digital<br>Sender. Destinatario(s): X.<br>Número: X. Número de<br>recepción: X. Número de<br>páginas: X. Resultado: Fallido.<br>Fallo de obtención de área de<br>trabajo de fax. Código: X.  | HP Digital Sender Module no<br>ha podido comunicarse<br>correctamente con el servidor<br>de fax.         | Configure correctamente<br>las propiedades del<br>registro en la Utilidad<br>de configuración de HP.       |
|----------------------------------------------------------------------------------------------------|----------------------------------------------------------------------------------------------------|----------------------------------------------------------------------------------------------------|
| 003/07.) Documento enviado<br>al servicio de HP Digital<br>Sender. Destinatario(s): X.<br>Número: X. Número de<br>recepción: X. Número de<br>páginas: X. Resultado: Fallido.<br>Falta el área de trabajo de fax.<br>Código: X.               | HP Digital Sender Module no<br>ha podido comunicarse<br>correctamente con el servidor<br>de fax.         | Configure correctamente<br>las propiedades del<br>registro en la Utilidad<br>de configuración de HP.       |
| 003/08.) Documento enviado<br>al servicio de HP Digital<br>Sender. Destinatario(s): X.<br>Número: X. Número de<br>recepción: X. Número de<br>páginas: X. Resultado: Fallido.<br>Memoria agotada. Código: X.                                  | No se ha podido enviar un fax •<br>porque se ha agotado la<br>memoria de HP Digital Sender •<br>Module.  | Vuelva a enviar<br>el documento.<br>Si persiste el problema,<br>reinicie HP Digital Sender<br>Module.      |
| 003/09.) Documento enviado<br>al servicio de HP Digital<br>Sender. Destinatario(s): X.<br>Número: X. Número de<br>recepción: X. Número de<br>páginas: X. Resultado: Fallido.<br>Fallo de configuración del<br>controlador de fax. Código: X. | HP Digital Sender Module no<br>ha podido comunicarse<br>correctamente con el servidor<br>de fax por LAN. | Configure los ajustes<br>de fax en la Utilidad<br>de configuración de HP.                                  |
| 003/12.) Documento enviado<br>al servicio de HP Digital<br>Sender. Destinatario(s): X.<br>Número: X. Número de<br>recepción: X. Número de<br>páginas: X. Resultado: Fallido.<br>Descriptor de trabajo no<br>válido. Código: X.               | El software de HP Digital<br>Sender Module debe<br>actualizarse.                                         | Vuelva a instalar el<br>software. Póngase en<br>contacto con HP o<br>descargue el software<br>de Internet. |

Г

| 003/13.) Documento enviado<br>al servicio de HP Digital<br>Sender. Destinatario(s): X.<br>Número: X. Número de<br>recepción: X. Número de<br>páginas: X. Resultado: Fallido.<br>Error de procesado de<br>imagen. Código: X. | HP Digital Sender Module ha sufrido un error mientras se procesaba el documento.                                | Vuelva a enviar el<br>documento.<br>Si persiste el error, reinicie<br>HP Digital Sender Module.                                                                                                    |
|----------------------------------------------------------------------------------------------------|----------------------------------------------------------------------------------------------------|----------------------------------------------------------------------------------------------------|
| 004/00.) Resultado de<br>transmisión de fax.<br>Destinatario(s): X. Número: X.<br>Contabilidad: X. Número de<br>páginas: X. Resultado:<br>transmisión satisfactoria.                                                        | Sólo es un mensaje de<br>notificación. Se ha enviado<br>correctamente un documento<br>de fax a un destinatario. | No se necesita ninguna<br>acción.                                                                                                    |
| 004/01.) Resultado de<br>transmisión de fax.<br>Destinatario(s): X. Número: X.<br>Contabilidad: X. Número de<br>páginas: X. Resultado:<br>transmisión fallida.                                                              | No se ha podido enviar un<br>documento de fax a un<br>destinatario.                                             | Verifique que el número<br>introducido sea un destino<br>de fax válido. Compruebe<br>los detalles en el registro<br>del servidor de fax por<br>LAN.                                                                                                    |
| 004/02.) Resultado de<br>transmisión de fax.<br>Destinatario(s): X. Número: X.<br>Contabilidad: X. Número de<br>páginas: X. Resultado: falta<br>notificación.                                                               | El servidor de fax por LAN no ha devuelto ninguna notificación.                                                 | Si el software de fax por<br>LAN que utiliza no soporta<br>la notificación, no la<br>recibirá. Sin embargo, si el<br>software de fax por LAN<br>soporta la notificación,<br>asegúrese de que ha<br>configurado correctamente<br>el software de HP Digital<br>Sender en la Utilidad de<br>configuración de HP.<br>Consulte la documentación<br>de software de fax por LAN<br>para averiguar si soporta la<br>notificación. Si no es el<br>caso, seleccione un<br>software de fax por LAN<br>diferente en la Utilidad de<br>configuración de HP y<br>configure correctamente el<br>software de Digital Sender. |

| 013/00<br>La libreta de direcciones ha<br>sido borrada completamente.                                     | Sólo es un mensaje de<br>notificación. El procedimiento<br>de restablecer las libretas de<br>direcciones se ha realizado<br>satisfactoriamente.                                                                               | <ul> <li>No se necesita ninguna<br/>acción.</li> </ul>                                                                                                    |
|----------------------------------------------------------------------------------------------------|----------------------------------------------------------------------------------------------------|----------------------------------------------------------------------------------------------------|
| 014/00<br>La libreta pública de<br>direcciones de correo<br>electrónico ha sido borrada.                  | Sólo es un mensaje de<br>notificación.<br>El comando Borrar libreta de<br>direcciones del GLD ha tenido<br>éxito.                                                                                                    | <ul> <li>No se necesita ninguna<br/>acción.</li> </ul>                                                                                                    |
| 015/00.) La libreta pública de<br>direcciones de fax ha sido<br>borrada.                                  | Sólo es un mensaje de<br>notificación. El comando<br>Borrar libreta de direcciones<br>del GLD se ha realizado<br>satisfactoriamente.                                                                                          | <ul> <li>No se necesita ninguna<br/>acción.</li> </ul>                                                                                                    |
| 026/00<br>Estado de importación de la<br>libreta de direcciones: inicio.                                  | Sólo es un mensaje de<br>notificación.<br>El GLD se utiliza para importar<br>direcciones al HP Digital<br>Sender Module. El uso de<br>HP Digital Sender Module<br>está bloqueado hasta que<br>haya finalizado la importación. | <ul> <li>No se necesita ninguna<br/>acción.</li> </ul>                                                                                                    |
| 026/01<br>Estado de importación de la<br>libreta de direcciones: fin.                                     | Sólo es un mensaje de<br>notificación.<br>HP Digital Sender Module ha<br>realizado satisfactoriamente la<br>importación.                                                                                                    | <ul> <li>No se necesita ninguna<br/>acción.</li> </ul>                                                                                                    |
| 026/02<br>Estado de importación de<br>libreta la de direcciones:<br>interrumpido. Código: <i>código</i> . | HP Digital Sender Module ha<br>detectado un problema interno<br>durante la importación.                                                                                                    | <ul> <li>Vuelva a intentar la importación.</li> <li>Si persiste el problema, anote el código y póngase en contacto con un proveedor autorizado de HP.</li> </ul> |

| 027/00<br>Informe sobre las entradas en<br>importación de la libreta de<br>direcciones. Añadidas:<br><i>número</i> . Duplicadas: <i>número</i> .<br>Procesadas: <i>número</i> .       | Sólo es un mensaje de<br>notificación. HP Digital Sender<br>Module ha importado las<br>direcciones<br>satisfactoriamente.<br>-O bien-<br>Algunas direcciones no se<br>importaron porque estaban<br>duplicadas.                  | No se necesita ninguna acción.                                                                                                    |
|----------------------------------------------------------------------------------------------------|----------------------------------------------------------------------------------------------------|----------------------------------------------------------------------------------------------------|
| 028/00<br>Informe sobre las entradas en<br>importación de la libreta de<br>direcciones. Eliminadas:<br><i>número</i> . No encontradas:<br><i>número</i> . Procesadas: <i>número</i> . | Sólo es un mensaje de<br>notificación.<br>-O bien-<br>Algunas direcciones no se<br>eliminaron porque no pudieron<br>encontrarse.                                                                                                | No se necesita ninguna acción.                                                                                                    |
| 029/00<br>Estado de borrado de la libreta<br>de direcciones: La libreta<br>pública de direcciones de<br>correo electrónico ha sido<br>borrada.                                        | Sólo es un mensaje de<br>notificación. La libreta pública<br>de direcciones de correo<br>electrónico se ha borrado<br>satisfactoriamente.                                                                                       | No se necesita ninguna acción.                                                                                                    |
| 029/01<br>Estado de borrado de la libreta<br>de direcciones: No se<br>encontró la Libreta de<br>direcciones de correo<br>electrónico pública.                                         | Por alguna razón, no se puede acceder a la libreta de direcciones que intenta borrar.                                                                                                    | <ul> <li>Vuelva a intentar el procedimiento.</li> <li>Si el problema persiste, póngase en contacto con un proveedor autorizado de HP.</li> </ul> |
| 030/00<br>Verificación de la libreta de<br>direcciones: inicio.                                                                                                    | Sólo es un mensaje de<br>notificación.<br>HP Digital Sender Module ha<br>iniciado una comprobación<br>interna de todas las libretas de<br>direcciones y no podrá<br>utilizarse hasta que se haya<br>completado la comprobación. | No se necesita ninguna acción.                                                                                                    |

| 030/01<br>Verificación de la libreta de<br>direcciones: completado con<br>errores.                       | Se ha completado la<br>comprobación interna de<br>todas las libretas de<br>direcciones. Se han<br>encontrado y suprimido<br>algunas entradas de<br>problemas. El mensaje 031/00<br>indica cuántas entradas se<br>han borrado.      | <ul> <li>No se necesita ninguna<br/>acción.</li> </ul>                                                                                                    |
|----------------------------------------------------------------------------------------------------|----------------------------------------------------------------------------------------------------|----------------------------------------------------------------------------------------------------|
| 030/02<br>Verificación de la libreta de<br>direcciones: completado sin<br>errores.                       | Sólo es un mensaje de<br>notificación. Se ha completado<br>la comprobación interna de<br>todas las libretas de<br>direcciones sin encontrar<br>errores.                                                                            | <ul> <li>No se necesita ninguna<br/>acción.</li> </ul>                                                                                                    |
| 031/00<br>Verificación de la libreta de<br>direcciones. Número de<br>elementos borrados: <i>número</i> . | Sólo es un mensaje de<br>notificación. Durante una<br>comprobación interna de las<br>libretas de direcciones<br>HP Digital Sender Module ha<br>encontrado el número de<br>elementos indicados en el<br>mensaje y los ha suprimido. | <ul> <li>No se necesita ninguna<br/>acción.</li> </ul>                                                                                                    |
| 032/00<br>Verificación de la libreta de<br>direcciones. Se detectaron<br>fallos graves.                  | Los problemas de las libretas<br>de direcciones han impedido<br>la comprobación interna de<br>terminación de libretas de<br>direcciones.                                                                                           | <ul> <li>Restaure las libretas de<br/>direcciones. (Consulte la<br/>tabla de <u>"Tareas de HP</u><br/><u>Digital Sender Module"</u><br/><u>en la página 14</u> para<br/>obtener más información.)</li> </ul> |

Г

| 035/00<br>Error de red en la transmisión<br>de correo electrónico. Código:<br><i>código.</i> | La transmisión de correo<br>electrónico ha fallado a causa<br>de un problema en la red.                                                                                                    | <ul> <li>Asegúrese de que todo el cableado esté conectado de forma segura.</li> <li>Asegúrese de que el servidor de correo electrónico y el servicio SMTP están funcionando.</li> <li>Reinicie HP Digital Sender Module.</li> <li>Si persiste el problema, anote el código y póngase en contacto con un proveedor autorizado de HP.</li> </ul> |
|----------------------------------------------------------------------------------------------|----------------------------------------------------------------------------------------------------|----------------------------------------------------------------------------------------------------|
| 036/00<br>Error de red en la negociación<br>del protocolo SMTP. Código:<br><i>código</i> .   | La transmisión de correo<br>electrónico ha fallado a causa<br>de un problema en la red.                                                                                                    | <ul> <li>Asegúrese de que todo el cableado esté conectado de forma segura.</li> <li>Asegúrese de que el servidor de correo electrónico y el servicio SMTP están funcionando.</li> <li>Reinicie HP Digital Sender Module.</li> <li>Si persiste el problema, anote el código y póngase en contacto con un proveedor autorizado de HP.</li> </ul> |
| 037/00<br>Correo electrónico no<br>entregado al destino <i>nombre</i> .                      | El mensaje de correo<br>electrónico no se ha podido<br>entregar al destino indicado.<br>El mensaje se ha entregado<br>satisfactoriamente como<br>mínimo a uno de los destinos<br>del mensaje. Habrá un<br>mensaje similar en el registro<br>para cada destino al que no<br>pudo llegar. | <ul> <li>Compruebe la exactitud de<br/>la dirección de correo<br/>electrónico.</li> <li>Si el problema persiste,<br/>póngase en contacto con<br/>un proveedor autorizado<br/>de HP.</li> </ul>                                                                                                    |

| 038/00<br>El servidor SMTP no aceptó el<br>remitente de correo<br>electrónico. Nombre: <i>nombre</i> . | El servidor de correo<br>electrónico ha rechazado la<br>dirección de correo electrónico<br>en el mensaje. | <ul> <li>Asegúrese de que la dirección de correo electrónico es la correcta.</li> <li>Asegúrese de que la dirección de correo electrónico está en formato de correo electrónico SMTP.</li> <li>Si el problema persiste, póngase en contacto con un proveedor autorizado de HP.</li> </ul>                                                                                                    |
|----------------------------------------------------------------------------------------------------|----------------------------------------------------------------------------------------------------|----------------------------------------------------------------------------------------------------|
| 041/00<br>No se pudo acceder al<br>servidor SMTP.                                                      | Existe un problema con el<br>servidor de correo electrónico.                                              | <ul> <li>Asegúrese de que todo el cableado esté conectado de forma segura.</li> <li>Asegúrese de que el servidor de correo electrónico está funcionando.</li> <li>Reinicie HP Digital Sender Module.</li> <li>Si persiste el problema, anote el código y póngase en contacto con un proveedor autorizado de HP.</li> <li>Asegúrese de que la dirección de servidor de correo electrónico es correcta en la Utilidad de configuración de HP.</li> </ul> |
| 043/00<br>Ya se puede acceder al<br>servidor SMTP.                                                     | Sólo es un mensaje de o o o o o o o o o o o o o o o o o o                                                 | No se necesita ninguna<br>acción.                                                                                                    |

| 046/00<br>El servidor SMTP no aceptadó<br>el mensaje de correo<br>electrónico porque era<br>demasiado largo.                                                                                                    | El servidor de correo<br>electrónico no ha podido<br>aceptar el mensaje de correo<br>electrónico transmitido por<br>HP Digital Sender Module<br>porque era demasiado grande. | <ul> <li>Asegúrese de que la<br/>dirección IP del servidor<br/>SMTP coincide con la<br/>dirección IP indicada en<br/>la Utilidad de configuración<br/>de HP.</li> <li>Aumente el<br/>tamaño máximo de<br/>mensaje de correo<br/>electrónico que aceptará<br/>el servidor de correo<br/>electrónico (consulte la<br/>documentación de ese<br/>servidor).</li> </ul> |
|----------------------------------------------------------------------------------------------------|----------------------------------------------------------------------------------------------------|----------------------------------------------------------------------------------------------------|
| 058/00<br>La dirección de correo<br>electrónico por omisión "De"<br>no está definida. No es posible<br>enviar mensajes de correo<br>electrónico si el campo "De"<br>no se introduce en el panel de<br>control o en el perfil del<br>usuario registrado. | Falta una dirección de correo<br>electrónico de REMITENTE<br>predeterminada en la<br>configuración.                                                                          | <ul> <li>Asegúrese de que se ha<br/>introducido correctamente<br/>la dirección<br/>predeterminada de correo<br/>electrónico de<br/>REMITENTE en la<br/>Utilidad de configuración<br/>de HP.</li> <li>Si el problema persiste,<br/>póngase en contacto con<br/>un proveedor autorizado<br/>de HP.</li> </ul>                                                        |
| 066/00 Error interno (código)                                                                                                    | Se ha producido un error<br>interno al intentar procesar<br>un trabajo.                                                                                                    | <ul> <li>Reinicie HP Digital Sender<br/>Module.</li> <li>Si persiste el problema,<br/>anote el código y póngase<br/>en contacto con un<br/>proveedor autorizado<br/>de HP.</li> </ul>                                                                                                    |
| 066/00 Error interno:<br>Remitente: <i>nombre</i><br>Asunto: <i>asunto</i>                                                                                                    | Se ha producido un error<br>interno al procesar este<br>trabajo.                                                                                                    | <ul> <li>Reinicie HP Digital Sender<br/>Module.</li> <li>Si persiste el problema,<br/>anote el código y póngase<br/>en contacto con un<br/>proveedor autorizado de<br/>HP.</li> </ul>                                                                                                    |

| 066/00 Error interno del<br>subsistema receptor de<br>JetSend (código)-                    | Se ha producido un error<br>interno al recibir datos del<br>MFP de HP.                                                                                                    | <ul> <li>Reinicie HP Digital Sender<br/>Module.</li> <li>Si persiste el problema,<br/>anote el código y póngase<br/>en contacto con un<br/>proveedor autorizado de<br/>HP.</li> </ul>                                                   |
|--------------------------------------------------------------------------------------------|----------------------------------------------------------------------------------------------------|----------------------------------------------------------------------------------------------------|
| 066/00 El subsistema receptor<br>de JetSend fracasó durante la<br>inicialización (código). | Se ha producido un error<br>mientras se inicializaba el<br>subsistema JetSend.                                                                                                    | <ul> <li>Reinicie HP Digital Sender<br/>Module.</li> <li>Si persiste el problema,<br/>anote el código y póngase<br/>en contacto con un<br/>proveedor autorizado de<br/>HP.</li> </ul>                                                   |
| 075/00 Nose ha transferido un<br>archivo de disco a la<br>impresora X.                     | No se ha transferido un<br>archivo de disco al disco duro<br>del MFP. Es posible que el<br>gestor de cola de impresión de<br>la estación de trabajo no esté<br>funcionando. El MFP asociado<br>con esta acción puede<br>haberse suprimido de la<br>carpeta Impresoras.                      | <ul> <li>Inicie el gestor de cola de<br/>impresión de PC mediante<br/>el icono Servicios que se<br/>halla en el grupo de<br/>programas del Panel de<br/>control del PC.</li> <li>Agregue el MFP a la<br/>carpeta Impresoras.</li> </ul> |
| 075/00 Se ha transferido un<br>archivo de disco a la<br>impresora <i>X</i> .               | Se ha transferido un archivo<br>de disco al disco duro del<br>MFP.                                                                                                    | No se necesita ninguna acción.                                                                                                    |
| 075/01 La libreta de<br>direcciones se transfirió a la<br>impresora X.                     | Las libretas públicas de direcciones se han transferido al disco duro del MFP.                                                                                                    | No se necesita ninguna acción.                                                                                                    |
| 075/01 La libreta de<br>direcciones no se transfirió a<br>la impresora <i>X</i> .          | Las libretas públicas de<br>direcciones no se han<br>transferido al disco duro del<br>MFP. Es posible que el gestor<br>de cola de impresión de la<br>estación de trabajo no esté<br>funcionando. El MFP asociado<br>con esta acción puede<br>haberse suprimido de la<br>carpeta Impresoras. | <ul> <li>Inicie el gestor de cola de impresión de PC mediante el icono Servicios que se halla en el grupo de programas del Panel de control del PC.</li> <li>Agregue el MFP a la carpeta Impresoras.</li> </ul>                         |

г

| 075/02 La dirección de<br>JetSend no se transfirió a la<br>impresora <i>X</i> . | La dirección de JetSend del<br>PC no se ha transferido al<br>disco duro del MFP. Es posible<br>que el gestor de cola de<br>impresión de la estación de<br>trabajo no esté funcionando.<br>El MFP asociado con esta<br>acción puede haberse<br>suprimido de la carpeta<br>Impresoras.                                                  | <ul> <li>Inicie el gestor de cola de<br/>impresión de PC mediante<br/>el icono Servicios que se<br/>halla en el grupo de<br/>programas del Panel de<br/>control del PC.</li> <li>Agregue el MFP a la<br/>carpeta Impresoras.</li> </ul> |
|---------------------------------------------------------------------------------|----------------------------------------------------------------------------------------------------|----------------------------------------------------------------------------------------------------|
| 075/02 La dirección de<br>JetSend se transfirió a la<br>impresora.              | La dirección de JetSend del<br>PC se ha transferido al disco<br>duro del MFP.                                                                                                    | <ul> <li>No se necesita ninguna<br/>acción.</li> </ul>                                                                                                    |
| 075/04 No se crearon los<br>directorios en la impresora X.                      | Los directorios de disco del<br>MFP no se han creado en el<br>disco duro del MFP para el<br>firmware de HP Digital Sender<br>Module. Es posible que el<br>gestor de cola de impresión de<br>la estación de trabajo no esté<br>funcionando. El MFP asociado<br>con esta acción puede<br>haberse suprimido de la<br>carpeta Impresoras. | <ul> <li>Inicie el gestor de cola de<br/>impresión de PC mediante<br/>el icono Servicios que se<br/>halla en el grupo de<br/>programas del Panel de<br/>control del PC.</li> <li>Agregue el MFP a la<br/>carpeta Impresoras.</li> </ul> |
| 075/04 Se han creado los<br>directorios en la impresora <i>X</i> .              | Los directorios de disco del<br>MFP se han creado en el<br>disco duro del MFP para el<br>firmware de HP Digital Sender<br>Module.                                                                                                    | <ul> <li>No se necesita ninguna<br/>acción.</li> </ul>                                                                                                    |
| 075/05 El módulo de copia se<br>transfirió a la impresora <i>X</i> .            | El firmware de HP Digital<br>Sender Module no se ha<br>transferidos al disco duro del<br>MFP. Es posible que el gestor<br>de cola de impresión de la<br>estación de trabajo no esté<br>funcionando. El MFP asociado<br>con esta acción puede<br>haberse suprimido de la<br>carpeta Impresoras.                                        | <ul> <li>Inicie el gestor de cola de<br/>impresión de PC mediante<br/>el icono Servicios que se<br/>halla en el grupo de<br/>programas del Panel de<br/>control del PC.</li> <li>Agregue el MFP a la<br/>carpeta Impresoras.</li> </ul> |

| 075/05 El módulo de copia se<br>transfirió a la impresora X.                         | El firmware de HP Digital<br>Sender Module no se ha<br>transferido al disco duro de la<br>impresora.                                                                                                    | <ul> <li>No se necesita ninguna<br/>acción.</li> </ul>                                                                                                    |
|--------------------------------------------------------------------------------------|----------------------------------------------------------------------------------------------------|----------------------------------------------------------------------------------------------------|
| 075/08 El archivo de<br>configuración no se transfirió a<br>la impresora <i>X</i> .  | El archivo de configuración<br>que contiene el ajuste<br>predeterminado de Enviar a<br>correo electrónico no se ha<br>transferido al disco duro del<br>MFP. Es posible que el gestor<br>de cola de impresión de la<br>estación de trabajo no esté<br>funcionando. El MFP asociado<br>con esta acción puede<br>haberse suprimido de la<br>carpeta Impresoras. | <ul> <li>Inicie el gestor de cola de<br/>impresión de PC mediante<br/>el icono Servicios que se<br/>halla en el grupo de<br/>programas del Panel de<br/>control del PC.</li> <li>Agregue el MFP a la<br/>carpeta Impresoras.</li> </ul>                                                   |
| 075/08 El archivo de<br>configuración se ha transferido<br>a la impresora <i>X</i> . | El archivo de configuración<br>que contiene el ajuste<br>predeterminado de Enviar a<br>correo electrónico se ha<br>transferido al disco duro<br>del MFP.                                                                                                    | <ul> <li>No se necesita ninguna<br/>acción.</li> </ul>                                                                                                    |
| 075/09 La impresora X no se<br>apagó y se volvió a encender.                         | El MFP de HP no se ha<br>apagado y encendido tras<br>transferir todos los archivos de<br>firmware y de configuración al<br>disco duro del MFP. Es posible<br>que el gestor de cola de<br>impresión de la estación de<br>trabajo no esté funcionando.<br>El MFP asociado con esta<br>acción puede haberse<br>suprimido de la carpeta<br>Impresoras.           | <ul> <li>Apague el MFP y vuelva<br/>a encenderlo.</li> <li>Inicie el gestor de cola de<br/>impresión de PC mediante<br/>el icono Servicios que se<br/>halla en el grupo de<br/>programas del Panel de<br/>control del PC.</li> <li>Agregue el MFP a la<br/>carpeta Impresoras.</li> </ul> |
| 075/09 La impresora X se<br>apagó y se volvió a encender.                            | El MFP de HP se ha apagado<br>y encendido tras transferir<br>todos los archivos de firmware<br>y de configuración al disco<br>duro del MFP.                                                                                                    | <ul> <li>No se necesita ninguna<br/>acción.</li> </ul>                                                                                                    |

г

| 075/10 El archivo de licencia<br>se transfirió a la impresora <i>X</i> .                                                      | Se ha transferido el archivo de<br>licencia al disco duro del MFP.                                                                                                    | No se necesita ninguna<br>acción.                                                                                                    |
|----------------------------------------------------------------------------------------------------|----------------------------------------------------------------------------------------------------|----------------------------------------------------------------------------------------------------|
| 075/10 El archivo de licencia<br>no se ha transferido a la<br>impresora <i>X</i> .                                            | No se ha transferido el archivo<br>de licencia al disco duro del<br>MFP. Es posible que el gestor<br>de cola de impresión de la<br>estación de trabajo no esté<br>funcionando. El MFP asociado<br>con esta acción puede<br>haberse suprimido de la<br>carpeta Impresoras. | <ul> <li>Inicie el gestor de cola de impresión de PC mediante el icono Servicios que se halla en el grupo de programas del Panel de control del PC.</li> <li>Agregue el MFP a la carpeta Impresoras.</li> </ul> |
| 075/11.) El módulo de copia<br>se apagó y se volvió a<br>encender en la impresora %s.                                         | Sólo es un mensaje de<br>notificación. Se ha reiniciado<br>HP Digital Sender Module.                                                                                                    | <ul> <li>No se necesita ninguna<br/>acción.</li> </ul>                                                                                                    |
| 075/11.) El módulo de copia<br>no no se apagó y se volvió a<br>encencder en la impresora<br>%s.                               | El software de HP Digital<br>Sender Module no podía<br>reiniciar el Módulo de copia<br>(escáner) en el MFP.                                                                                                    | <ul> <li>Apague HP Digital Sender<br/>Module y vuelva a<br/>encenderlo.</li> <li>Reinicialice el MFP<br/>mediante la Utilidad de<br/>configuración.</li> </ul>                                                  |
| 076/00.) No hay espacio<br>suficiente en el disco. Espacio<br>de disco insuficiente para<br>permitir el trabajo.              | El espacio de disco es<br>insuficiente en la unidad<br>donde está instalado el<br>software de HP Digital Sender<br>Module.                                                                                                    | <ul> <li>Suprima algunos archivos<br/>en la unidad de disco.</li> <li>Instale el software de HP<br/>Digital Sender Module en<br/>otra unidad de disco.</li> </ul>                                               |
| 077/00 Error interno del<br>subsistema de correo<br>electrónico (código)<br>Remitente: <i>nombre</i><br>Asunto: <i>asunto</i> | Se ha producido un error al<br>intentar enviar un correo<br>electrónico.                                                                                                    | <ul> <li>Reinicie el software de<br/>HP Digital Sender Module.</li> <li>Si persiste el problema,<br/>anote el código y póngase<br/>en contacto con un<br/>proveedor autorizado<br/>de HP.</li> </ul>            |

| 077/00 Error interno del<br>subsistema de correo<br>electrónico (código).                                                                     | Se ha producido un error<br>al intentar enviar un correo<br>electrónico.                                                                                                    | <ul> <li>Reinicie el software de<br/>HP Digital Sender Module.</li> <li>Si persiste el problema,<br/>anote el código y póngase<br/>en contacto con un<br/>proveedor autorizado<br/>de HP.</li> </ul>                                         |
|----------------------------------------------------------------------------------------------------|----------------------------------------------------------------------------------------------------|----------------------------------------------------------------------------------------------------|
| 078/00 El subsistema de<br>correo electrónico se apagó<br>durante la entrega del trabajo<br>Remitente: <i>nombre</i><br>Asunto: <i>asunto</i> | El software de Digital Sender<br>Module se apagó mientras<br>enviaba este trabajo. Digital<br>Monitor intentará volver a<br>enviar el trabajo cuando se<br>reinicie el servicio. | <ul> <li>No se necesita ninguna<br/>acción.</li> </ul>                                                                                                    |
| 079/00 No se ha podido iniciar<br>el subsistema receptor de<br>JetSend.                                                                       | Se ha producido un error al<br>intentar iniciar el subsistema<br>receptor de JetSend.                                                                                            | <ul> <li>Reinicie el software de<br/>HP Digital Sender Module.</li> <li>Si el problema persiste,<br/>póngase en contacto con<br/>un proveedor autorizado<br/>de HP.</li> </ul>                                                               |
| 079/01 No se ha podido iniciar<br>el subsistema de correo<br>electrónico. (código)                                                            | Se ha producido un error al<br>intentar iniciar el subsistema<br>de correo electrónico.                                                                                          | <ul> <li>Reinicie el software de<br/>HP Digital Sender Module.</li> <li>Si el problema persiste,<br/>póngase en contacto con<br/>un proveedor autorizado<br/>de HP.</li> </ul>                                                               |
| 079/05 El subsistema de<br>correo electrónico fracasó<br>durante la inicialización.                                                           | Se ha producido un error<br>mientras se inicializaba el<br>subsistema de correo<br>electrónico.                                                                                  | <ul> <li>Asegúrese de que el PC<br/>tiene memoria suficiente.</li> <li>Reinicie el software de<br/>HP Digital Sender Module.</li> <li>Si el problema persiste,<br/>póngase en contacto con<br/>un proveedor autorizado<br/>de HP.</li> </ul> |

| 080/00 Error de la libreta de<br>direcciones al leer la entrada:<br>X.                               | No se ha encontrado una<br>entrada en la base de datos<br>de HP Digital Sender Module.                            | Utilice el Gestor de la<br>libreta de direcciones para<br>asegurarse de que la base<br>de datos contiene las<br>direcciones correctas.<br>Vaya a la Utilidad de<br>configuración y vuelva a<br>inicializar los dispositivos<br>instalados.<br>Si el problema persiste,<br>póngase en contacto con<br>un proveedor autorizado<br>de HP. |
|----------------------------------------------------------------------------------------------------|----------------------------------------------------------------------------------------------------|----------------------------------------------------------------------------------------------------|
| 081/00 Error de reintento de<br>trabajo. No se puede leer la<br>información de trabajo del<br>disco. | Se ha producido un error<br>al reintentar un trabajo<br>previamente incompleto.                                   | Asegúrese de que no hay<br>errores de disco.<br>Reinicie el software de<br>HP Digital Sender Module.<br>Si el problema persiste,<br>póngase en contacto con<br>un proveedor autorizado<br>de HP.                                                                                                    |
| 081/01 Error al grabar la<br>información de trabajo en el<br>disco.                                  | No se puede grabar la<br>información de trabajo en el<br>disco duro del PC. No se<br>puede reintentar el trabajo. | Asegúrese de que no hay<br>errores de disco.<br>Asegúrese de que el disco<br>donde está instalado<br>Digital Service Module no<br>está lleno<br>Reinicie el software de<br>HP Digital Sender Module.<br>Si el problema persiste,<br>póngase en contacto con<br>un proveedor autorizado<br>de HP.                                       |
| 082/00 El firmware no se ha<br>actualizado en la impresora X.                                        | El firmware del MFP no se<br>actualizó al actualizar HP<br>Digital Sender Module.                                 | Vaya a la Utilidad de<br>configuración y vuelva a<br>inicializar el dispositivo                                                                                                    |

# Resolución de problemas del software

Los procedimientos de resolución de problemas se dividen en dos secciones:

- Resolución de problemas generales de software (página 59)
- Gestor de la libreta de direcciones de HP (página 60)

# Resolución de problemas generales de software

Utilice la tabla siguiente para resolver los problemas más habituales que ha encontrado al utilizar el software. El software de HP Digital Sender Module no visualiza mensajes para estos tipos de problemas.

#### Problemas de uso

| Problema                                                              | Acciones                                                                                                    |
|-----------------------------------------------------------------------|----------------------------------------------------------------------------------------------------|
| El Gestor de la libreta<br>de direcciones o el<br>servicio HP Digital | <ul> <li>Es posible que haya demasiados programas ejecutándose<br/>en el ordenador. Cierre los programas abiertos que no se estén<br/>utilizando. Intente volver a iniciar el ordenador.</li> </ul>                                                                                                    |
| Sender Module se<br>están ejecutando                                  | <ul> <li>Ejecute el GLD y el software de HP Digital Sender Module<br/>en el mismo PC Windows NT/Windows 2000.</li> </ul>                                                                                                    |
| muy lentamente.                                                       | <ul> <li>Es posible que no haya espacio libre suficiente en la unidad<br/>de disco duro del ordenador. Libere espacio en el ordenador<br/>eliminando los archivos innecesarios.</li> </ul>                                                                                                    |
|                                                                       | Es posible que los datos de la unidad de disco duro del ordenador<br>estén fragmentados. Ejecute el Desfragmentador de disco. Haga<br>clic en Inicio, Programas, Accesorios, Herramientas del sistema<br>y después en Desfragmentador de disco. Tal vez sea necesario<br>instalar una herramienta de desfragmentación de disco en la<br>máquina Windows NT/Windows 2000. Para obtener más<br>información, consulte la documentación de Windows. |

# Mensajes del Gestor de la libreta de direcciones de HP

La tabla siguiente contiene mensajes de error que pueden aparecer al utilizar el GLD, una descripción de los mensajes y las acciones recomendadas.

| Mensaje                                                                                                    | Descripción                                                                                                    | Acciones                                                                                                    |
|----------------------------------------------------------------------------------------------------|----------------------------------------------------------------------------------------------------|----------------------------------------------------------------------------------------------------|
| El Gestor de la libreta de<br>direcciones ha encontrado un<br>número de elementos mayor<br>al número máximo admitido.<br>La aplicación puede volverse<br>inestable. | Se ha sobrepasado el número<br>máximo de elementos que el<br>GLD puede soportar. (Por<br>ejemplo, se ha sobrepasado el<br>número máximo permitido de<br>direcciones de correo<br>electrónico.) | <ul> <li>Borre la libreta de<br/>direcciones que se estaba<br/>utilizando cuando se<br/>produjo el mensaje (en el<br/>menú Editar, haga clic en<br/>Borrar libretas de<br/>direcciones).</li> <li>Restaure todas las libretas<br/>de direcciones.</li> </ul> |
| <i>Código de error</i> interno del<br>Gestor de la libreta de<br>direcciones.                                                                                       | Se ha producido un error<br>interno del GLD.                                                                                                    | <ul> <li>Restaure el GLD.</li> <li>Reinicie el software de<br/>HP Digital Sender Module.</li> <li>Si persiste el problema,<br/>anote el código y póngase<br/>en contacto con un<br/>proveedor autorizado<br/>de HP.</li> </ul>                               |
| Libreta de direcciones<br>bloqueada.                                                                                                    | Otra persona está utilizando la libreta de direcciones a la que intenta acceder.                                                                                                    | <ul> <li>Acceda a la libreta de<br/>direcciones más tarde. La<br/>libreta de direcciones ya se<br/>está utilizando.</li> </ul>                                                                                                    |
| Se ha producido un error al<br>iniciar los zócalos.                                                                                                    | La aplicación no ha podido<br>asignar los recursos de red.                                                                                                    | <ul> <li>Asegúrese de que el<br/>ordenador donde se<br/>ejecuta el GLD está<br/>conectado a la red.</li> <li>Apague el ordenador<br/>y vuelva a encenderlo.</li> </ul>                                                                                       |

# Mensajes del Gestor de la libreta de direcciones de HP

| Mensaje                                                            | Descripción                                                                                                    | Acciones                                                                                                    |
|--------------------------------------------------------------------|----------------------------------------------------------------------------------------------------|----------------------------------------------------------------------------------------------------|
| El enlace falló                                                    | El GLD no ha podido conectar<br>con el servidor de directorios                                                                                                    | <ul> <li>Asegúrese de que el<br/>ordenador donde se<br/>ejecuta el GLD está<br/>conectado a la red,<br/>utilizando un comando<br/>de red como telnet.</li> <li>En la configuración de<br/>directorios, asegúrese de<br/>que todos los campos se<br/>han rellenado<br/>correctamente.</li> </ul>                                                                                                    |
| No se ha logrado agregar la<br>entrada.                            | Durante el procedimiento de<br>importación de direcciones de<br>correo electrónico, no se han<br>podido agregar las direcciones<br>encontradas al GLD porque el<br>libro de direcciones<br>seleccionado está lleno. | <ul> <li>Elimine algunas entradas<br/>de la libreta de direcciones<br/>seleccionada para dejar<br/>espacio para nuevas<br/>entradas. Los límites de las<br/>libretas de direcciones son<br/>los siguientes:<br/>Correo electrónico público:<br/>200.000<br/>Listas de distribución<br/>públicas de correo<br/>electrónico: 512<br/>Fax público: 2.040<br/>Listas de distribución<br/>de fax públicas: 512</li> </ul> |
| Para continuar, proporcione<br>información en todos los<br>campos. | Durante el procedimiento de<br>importación de direcciones de<br>correo electrónico, no se han<br>rellenado algunos campos de<br>la configuración de directorios.                                                    | <ul> <li>En la configuración de<br/>directorios, asegúrese de<br/>que todos los campos se<br/>han rellenado. Consulte la<br/>ayuda en línea para<br/>obtener información sobre<br/>la definición de directorios.</li> </ul>                                                                                                    |
| La inicialización falló.                                           | Durante el procedimiento de<br>importación de direcciones de<br>correo electrónico, el GLD no<br>ha podido conectar con el<br>servidor.                                                                             | <ul> <li>En la configuración de<br/>directorios, asegúrese de<br/>que ha escrito el nombre<br/>DNS o la dirección IP<br/>correctos para el servidor<br/>que desee utilizar.<br/>Consulte la ayuda en línea<br/>para obtener información<br/>sobre la definición de<br/>directorios.</li> </ul>                                                                                                    |

| Mensaje                                                     | Descripción                                                                                                    | Acciones                                                                                                    |
|-------------------------------------------------------------|----------------------------------------------------------------------------------------------------|----------------------------------------------------------------------------------------------------|
| Fallo de acceso a la red.                                   | Hay un problema para<br>conectar con HP Digital<br>Sender Module a través<br>de la red.                                                                                            | <ul> <li>Cierre el GLD y vuelva<br/>a iniciarlo.</li> <li>Reinicie el software de<br/>HP Digital Sender Module.</li> <li>Verifique que el nombre o<br/>la dirección IP que se ha<br/>introducido en el GLD del<br/>PC que ejecuta el software<br/>del HP Digital Sender<br/>Module es correcto.</li> <li>Compruebe la base de<br/>datos de la libreta de<br/>direcciones (consulte<br/>"Comprobación de la base<br/>de datos de la libreta de<br/>direcciones"<br/>en la página 32).</li> <li>Asegúrese de que el<br/>ordenador donde se<br/>ejecuta el GLD está<br/>conectado a la red,<br/>mediante un comando<br/>de red como telnet.</li> <li>Si el problema persiste,<br/>póngase en contacto con<br/>un proveedor autorizado<br/>de HP.</li> </ul> |
| No se ha seleccionado ningún<br>elemento.                   | Durante el procedimiento de<br>importación de direcciones de<br>correo electrónico, no ha<br>seleccionado una dirección<br>antes de hacer clic en<br>Agregar.                      | <ul> <li>Seleccione una dirección<br/>y haga clic en Agregar.</li> </ul>                                                                                                    |
| ¡Falló la búsqueda!<br>No existe un objeto de este<br>tipo. | Durante el procedimiento de<br>importación de direcciones de<br>correo electrónico, es posible<br>que la configuración de<br>directorios no se haya<br>especificado correctamente. | <ul> <li>En la configuración de<br/>directorios, asegúrese de<br/>que todos los campos se<br/>han rellenado<br/>correctamente. Consulte<br/>la ayuda en línea para<br/>obtener información sobre<br/>la definición de directorios.</li> </ul>                                                                                                    |

| Mensaje                                                                              | Descripción                                                                                                    | Acciones                                                                                                    |
|--------------------------------------------------------------------------------------|----------------------------------------------------------------------------------------------------|----------------------------------------------------------------------------------------------------|
| La contraseña y el texto de<br>confirmación no coinciden.<br>Vuelva a introducirlos. | Durante el procedimiento de<br>importación de direcciones de<br>correo electrónico, las<br>contraseñas del servidor<br>especificadas en los campos<br>Contraseña y Confirmación no<br>coinciden.                                       | <ul> <li>En la configuración de<br/>directorios, vuelva a<br/>escribir la contraseña en<br/>ambos campos. Consulte<br/>la ayuda en línea para<br/>obtener información sobre<br/>la definición de directorios.</li> </ul>                                                                                                    |
| El número de puerto que ha<br>introducido es erróneo.<br>Introduzca otro valor.      | Durante el procedimiento de<br>importación de direcciones de<br>correo electrónico, ha<br>introducido un número de<br>puerto incorrecto para el<br>servidor que contiene el<br>directorio en el que se quiere<br>ejecutar la búsqueda. | <ul> <li>En la configuración de<br/>directorios, compruebe el<br/>número de puerto. "389" es<br/>el valor predeterminado y<br/>estándar. Consulte la<br/>ayuda en línea para<br/>obtener información sobre<br/>la definición de directorios.</li> </ul>                                                                                                    |
| La búsqueda ha fallado.                                                              | El servidor de directorios ha fallado mientras procesaba la búsqueda.                                                                                                    | <ul> <li>Vuelva a intentar la búsqueda.</li> <li>Reinicie el GLD.</li> <li>Actualice el servidor de directorios para que soporte búsquedas avanzadas.</li> </ul>                                                                                                    |
| Intervalo acabado.                                                                   | El servidor de directorios no<br>responde.                                                                                                    | <ul> <li>Asegúrese de que el<br/>ordenador donde se<br/>ejecuta el GLD está<br/>conectado a la red<br/>mediante un comando de<br/>red como telnet.</li> <li>Acote la búsqueda para<br/>que el servidor de<br/>directorios pueda ejecutar<br/>el comando en el tiempo<br/>estipulado.</li> <li>En la configuración de<br/>directorios, asegúrese de<br/>que todos los campos se<br/>han rellenado<br/>correctamente.</li> </ul> |
| Nombre de registro o<br>contraseña de registro<br>incorrecta.                        | Se ha introducido un nombre<br>de registro o una contraseña<br>que no es válido.                                                                                                    | <ul> <li>Asegúrese de que la contraseña se ha introducido correctamente.</li> <li>Asegúrese de que el nombre de registro es "ADMINISTRADOR".</li> </ul>                                                                                                    |

| Mensaje                                                            | Descripción                                                                                                    | Acciones                                                                                                    |
|--------------------------------------------------------------------|----------------------------------------------------------------------------------------------------|----------------------------------------------------------------------------------------------------|
| El número máximo de<br>concordancias introducido es<br>erróneo.    | Durante el procedimiento de<br>importación de direcciones de<br>correo electrónico, el número<br>máximo de concordancias<br>(resultados) introducido es<br>superior al que la búsqueda<br>puede obtener.                                            | <ul> <li>Introduzca un número más<br/>pequeño.</li> </ul>                                                                                                    |
| Su consulta ha sobrepasado<br>el límite de tamaño del<br>servidor. | Durante el procedimiento de<br>importar direcciones de correo<br>electrónico, la búsqueda ha<br>encontrado un número mayor<br>de entradas que coinciden con<br>los criterios de búsqueda que<br>el número de entradas<br>permitido por el servidor. | <ul> <li>Acote la búsqueda en el<br/>cuadro de diálogo<br/>Búsqueda en directorio.<br/>Acote los criterios de<br/>búsqueda de Nombre o<br/>Dirección de correo<br/>electrónico para obtener<br/>menos entradas. (Por<br/>ejemplo, busque<br/>"González-Pérez" en lugar<br/>de "Pérez".) Consulte la<br/>ayuda en línea para<br/>obtener información sobre<br/>cómo buscar en un<br/>directorio e importar<br/>direcciones.</li> </ul> |

# 4 Información de garantía

# Declaración de garantía limitada de Hewlett-Packard

PRODUCTO HP DURACIÓN DE LA GARANTÍA Servicio HP Digital Sender Module 90 días

- 1 HP garantiza que el PRODUCTO DE SOFTWARE HP, correctamente instalado, ejecutará las instrucciones de programación durante 90 días a partir de la fecha de compra y no fallará por defectos de material ni de fabricación. Si HP recibe aviso de tales defectos durante el período de garantía, HP sustituirá el soporte del PRODUCTO DE SOFTWARE que no ejecuta las instrucciones de programación debido a dichos defectos.
- 2 HP no garantiza que el funcionamiento ininterrumpido ni libre de errores de los productos HP. Si HP no puede restablecer el PRODUCTO DE SOFTWARE a una condición acorde con la garantía en un plazo de tiempo razonable, HP se reserva el derecho de pedirle que desinstale el PRODUCTO DE SOFTWARE y lo devuelva a HP a cambio del reembolso del importe pagado.

- 3 CUALQUIER GARANTÍA IMPLÍCITA DE COMERCIABILIDAD O ADECUACIÓN PARA UN PROPÓSITO DETERMINADO ESTÁ LIMITADA A LA DURACIÓN DE LA GARANTÍA EXPLÍCITA INDICADA ANTERIORMENTE. Algunos estados o provincias no permiten limitaciones en la duración de una garantía implícita, por lo que la limitación o exclusión anterior puede no ser aplicable en su caso. Esta garantía le proporciona derechos legales específicos y es posible que posea también otros derechos en función del estado o la provincia.
- 4 LOS RECURSOS LEGALES DE ESTA DECLARACIÓN DE GARANTÍA SON LOS ÚNICOS Y EXCLUSIVOS RECURSOS LEGALES DEL USUARIO. SALVO LO INDICADO ANTERIORMENTE, EN NINGÚN CASO SERÁ HP RESPONSABLE DE LA PÉRDIDA DE DATOS O DE DAÑOS DIRECTOS, ESPECIALES, INCIDENTALES, EMERGENTES (INCLUIDA LA PÉRDIDA DE BENEFICIOS) NI DE NINGÚN OTRO TIPO, ESTÉN BASADOS EN CONTRATO, PERJUICIOS U OTROS. Algunos estados o provincias no permiten la exclusión ni limitación de daños incidentales ni emergentes, por lo que la limitación o exclusión anterior puede no ser aplicable en su caso.

# Indice

#### Α

activar notificaciones 18 actividades comunes de HP Digital Sender Module 14 concluir y reiniciar 14 correo electrónico 15 fax 16 libreta de direcciones 14 restaurar 17 seguridad 14 actividades relativas a la seguridad 14 administrador actividades 11 registro de actividades 19

#### В

base de datos de libretas de direcciones comprobar 32 borrar registro de actividades 21

## С

calidad de la imagen problemas 25 componentes Digital Sender Module 6 comprobar de la base de datos de la libreta de direcciones 32 comprobar la libreta de direcciones descripción y pasos 32 concluir y reiniciar actividades 14 copiar registro de actividades 20 correo electrónico actividades 15 cambiar valores predeterminados 15 resolución de problemas 41 servicios de distribución 8 tipos de archivo soportados 8 cristal, limpiar 25

## D

declaración de garantía 65 declaración de garantía limitada 65 despacio Digital Sender Module 25 programas 59 Direcciones de fax públicas descripción 18 Direcciones públicas de correo electrónico descripción 18 documentos cambiar de tamaño 17 enviados como mensajes de correo electrónico que no llegan 26 documentos a dos caras 17

# E

exportar herramienta de exportación de LDAP 11

# F

Fast Ethernet soporte 7 fax actividades 16 cambiar valores predeterminados 16 resolución de problemas 41 servicios de distribución 9 tipos de archivo soportados 9

## G

Gestor de la libreta de direcciones actividades comunes 14 mensajes 60 sistemas operativos cliente 7 guardado registro de actividades 20

#### Н

herramienta de exportación de LDAP 11 herramientas para la resolución de problemas 24

impresión a dos caras 17 impresión del registro de actividades 20 invitado registro de actividades 19

#### L

libreta de direcciones de Listas de distribución públicas descripción 18 libretas de direcciones actividades 14 comprobar 32 Correo electrónico público 18 Fax público 18 Listas de distribución públicas 18 mantenimiento o importación 14 mensajes de error del panel de control 38 limpiar cristal de digitalización 25 listas de distribución descripción 18

#### Μ

mensajes Gestor de la libreta de direcciones 60 panel de control 38 mensajes de aviso del registro de actividades 42 mensajes de error del registro de actividades 42 mensajes de programa utilización para la resolución de problemas 24 mensajes fatales del registro de actividades 42 mensajes normales del registro de actividades 42

#### Ν

notificaciones activar 18 descripción 18 Novell Netware soporte 8

#### Ρ

panel de control mensajes 38

#### R

red resolución de problemas 41 sistemas operativos soportados 7 registro de actividades borrar 21 contenido 19 copiar 20 descripción 19 guardado 20

impresión 20 mensajes 42 renovar 21 utilización para la resolución de problemas 24 visualización 20 registro de eventos utilización para la resolución de problemas 24 rendimiento Digital Sender Module lento 25 programas lentos 59 renovar el registro de actividades 21 resolución de problemas calidad de la imagen 25 envío lento 25 fuentes de información 24 general 25, 27 herramientas 24 red 41 transmisiones de correo electrónico 26 transmisiones de fax 26 restaurar actividades 17

## S

servicios de distribución correo electrónico 8 fax 9 sistemas operativos soportados 7 software ejecución lenta 59 soporte 100Base-TX 7 soporte 10Base-2 7 soporte 10Base-T 7 soporte BNC 7 soporte Ethernet 7

## T

tareas comunes de HP Digital Sender Module 14 Tipos de archivo correo electrónico soportado 8 fax soportado 9 transmisiones de correo electrónico no llega a su destino 26 transmisiones de fax no llega a su destino 26

#### U

Utilidad de configuración actividades comunes 14

## V

valores predeterminados cambiar 17 velocidad Digital Sender Module lento 25 lento en programas 59
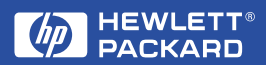

Copyright© 2000 Hewlett-Packard Co.